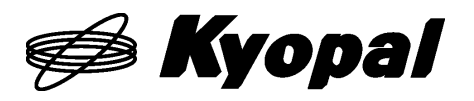

支持USB 接口

X7000A 评估套件

X7000 SERIES EV.KIT

用户手册

Ver. 1. 0. 0

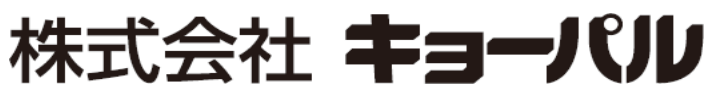

http://www.kyopal.co.jp

MNLX7000A.EV\_j\_ver.1.0.0\_210719

|   |                     | 目录                            |   |
|---|---------------------|-------------------------------|---|
| 1 | . 概要                |                               | L |
|   | 1-1                 | 前言1                           | L |
|   | 1-2                 | 结构1                           | L |
|   | 1-3                 | 结构说明                          | 2 |
|   | 1-4                 | X7023A-EV. BOARD 的开关与 LED 的说明 | 2 |
|   | 1-5                 | ExIO-01的开关与 LED 的说明           | 5 |
| 2 | . 关于/               | 应用                            | 7 |
|   | 2-1                 | 应用的结构                         | 7 |
|   | 2-2                 | 应用的启动                         | 7 |
|   | 2-3                 | 主画面的说明                        | 3 |
|   | 2-4                 | 语言切换                          | ) |
|   | 2-5                 | 各类设置与子状态的显示按钮                 | ) |
|   | 2-5-1               | 初始设置的画面与设置方法10                | ) |
|   | 2 - 5 - 2           | 模式设置的画面与设置方法16                | 3 |
|   | 2 - 5 - 3           | 中断屏蔽设置的画面与设置方法20              | ) |
|   | 2-5-4               | 中断标志寄存器与重置25                  | 3 |
|   | $2 \cdot 5 \cdot 5$ | 子状态的显示                        | 3 |
|   | 2-6                 | 关于参数                          | 3 |
|   | 2-6-1               | 参数的输入28                       | 3 |
|   | 2-6-2               | 错误显示                          | 3 |
|   | 2-6-3               | 参数的种类与设置范围                    | 9 |
|   | 2-6-4               | 参数设置的注意点                      | ) |
|   | 2-7                 | 关于驱动模式                        | ) |
|   | 2-7-1               | 工作控制模式                        | ) |
|   | 2-7-2               | 命令的设置                         | L |
|   | 2-8                 | 关于驱动操作按钮                      | 2 |
|   | 2-8-1               | 开始按钮                          | 2 |
|   | 2-8-2               | 定速按钮                          | 3 |
|   | 2-8-3               | 减速按钮                          | 3 |
|   | 2-8-4               | 减速停止按钮                        | 3 |
|   | 2-8-5               | 同步开始按钮                        | 3 |
|   | 2-8-6               | 紧急停止按钮                        | 3 |
|   | 2-9                 | 关于计数器显示                       | 1 |
|   | 2-9-1               | 计数器A、B                        | 1 |
|   | 2 - 9 - 2           | 计数器C34                        | 1 |

|   | 2 - 9 - 3 | 计数器D                   | 35 |
|---|-----------|------------------------|----|
|   | 2-9-4     | 计数器F                   | 35 |
|   | 2 - 9 - 5 | 脉冲率(pulses per second) | 35 |
|   | 2-10      | 关于计数器的操作与通用输出的批量设置     | 36 |
|   | 2-10-1    | 计数器的清除                 | 36 |
|   | 2-10-2    | 计数器的预设                 | 36 |
|   | 2-10-3    | 通用输出批量设置(16进制数)        | 37 |
|   | 2-11      | 关于主状态与输出操作             | 38 |
|   | 2-11-1    | 工作状态                   | 39 |
|   | 2-11-2    | 传感器状态                  | 39 |
|   | 2-11-3    | 驱动器状态                  | 39 |
|   | 2-11-4    | 驱动器操作                  | 40 |
|   | 2-11-5    | 通用输入状态                 | 40 |
|   | 2-11-6    | 通用输出操作                 | 41 |
|   | 2-11-7    | 比较器状态                  | 41 |
| 3 | . 关于      | 硬件                     | 42 |
|   | 3-1       | X7023A-EV.BOARD        | 42 |
|   | 3-1-1     | 规格                     | 42 |
|   | 3-1-2     | 方框图                    | 43 |
|   | 3-1-3     | 输出输入功能                 | 44 |
|   | 3-1-4     | 连接器信号配置及功能             | 46 |
|   | 3-1-5     | LED 显示与操作开关            | 48 |
|   | 3-1-6     | 关于输入输出电路与外部连接          | 50 |
|   | 3-1-7     | 电路图                    | 51 |
|   | 3-1-8     | 零件表                    | 51 |
|   | 3-2       | ExIO-01                | 52 |
|   | 3-2-1     | 连接器信号配置及功能             | 52 |
|   | 3-2-2     | LED 显示与操作开关            | 53 |
|   | 3-2-3     | 检测针(T1~5)              | 53 |
|   | 3-2-4     | 电路图                    | 53 |
|   | 3-2-5     | 零件表                    | 53 |
| 4 | . 关于      | 固件                     | 54 |
|   | 4-1       | STM32开发环境              | 54 |
|   | 4-1-1     | 开发环境                   | 54 |
|   | 4-1-2     | 开发环境安装步骤               | 54 |
|   | 4-2       | 设置                     | 54 |
|   |           |                        | _  |

| 更新记录 |  | ••• |  | ••• | •• | ••• | •• |  | •• | ••• | • |  |  | • | ••• | •• |  | • | •• |  | • • | • • |  |  | ••• | • | • • |  |  |  |  |  | ••• | • • | •• | •• | • | ••• |  | 5 | 5 |
|------|--|-----|--|-----|----|-----|----|--|----|-----|---|--|--|---|-----|----|--|---|----|--|-----|-----|--|--|-----|---|-----|--|--|--|--|--|-----|-----|----|----|---|-----|--|---|---|
|------|--|-----|--|-----|----|-----|----|--|----|-----|---|--|--|---|-----|----|--|---|----|--|-----|-----|--|--|-----|---|-----|--|--|--|--|--|-----|-----|----|----|---|-----|--|---|---|

1. 概要

1-1 前言

X7000 SERIES EV.KIT 是用于评估运动控制LSI (X7083A / X7043A / X7023A) 性能的 套件。本套件使用了X7023A (2轴)。X7000 系列中,软件可兼容,且特性相同,因此在 X7083A (8轴)、X7043A (4轴)中也可用于评估。

本套件中, CPU 使用了 ARM (STM32F103VET6)。通过6PIN 的调试接口可改写及调试 自己创建的固件。

外部输入输出拥有CN1 与 CN2两个轴的传感器驱动器I/F。CN1 为差分 I/F, CN2 为集 电极开路I/F。

**X7023A-EV.BOARD** 的CN1 与 CN2 连接ExIO-01后,即便没有实机 也可评估X7000 系列以及调试软件。

1-2 结构

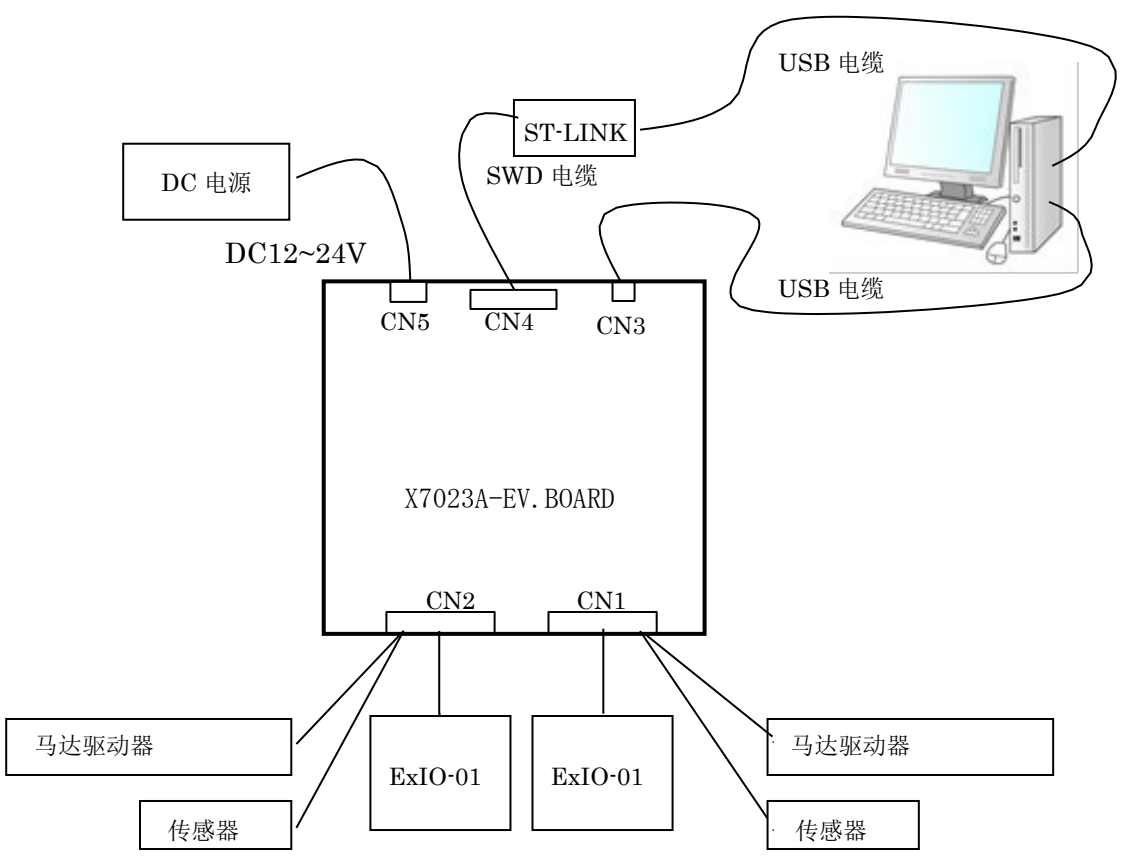

#### 1-3 结构说明

| 连接器  | 说 明                                               |
|------|---------------------------------------------------|
| CN1  | 连接差分输出输入的马达驱动器与集电极开路传感器IO。                        |
| UNI  | 连接ExIO-01 后即便没有实机也可进行评估与软件调试。                     |
| CNIO | 连接集电极开路的马达驱动器以及传感器IO。连接ExIO-01                    |
| CNZ  | 后即便没有实机也可进行评估与软件调试。                               |
|      | 通过USB(AminiB)连接PC与X7023A-EV.BOARD。启动本套件的Windows应用 |
| CN3  | (X7023-Conttroller)后可确认 X7023A 的基本功能与使用方法。        |
|      | 本基板的内部电路使用 USB 电源。                                |
| CN14 | Cortex-M 的调试与编程用 SWD接口。连接ST-LINK。                 |
| UN4  | 使用STMicroelectronics的开发板也可进行编程。                   |
| CN5  | 传感器与驱动器用外部电源输入。输入DC12~24V。                        |

### **1-4** X7023A-EV.BOARD 的开关与 LED 的说明

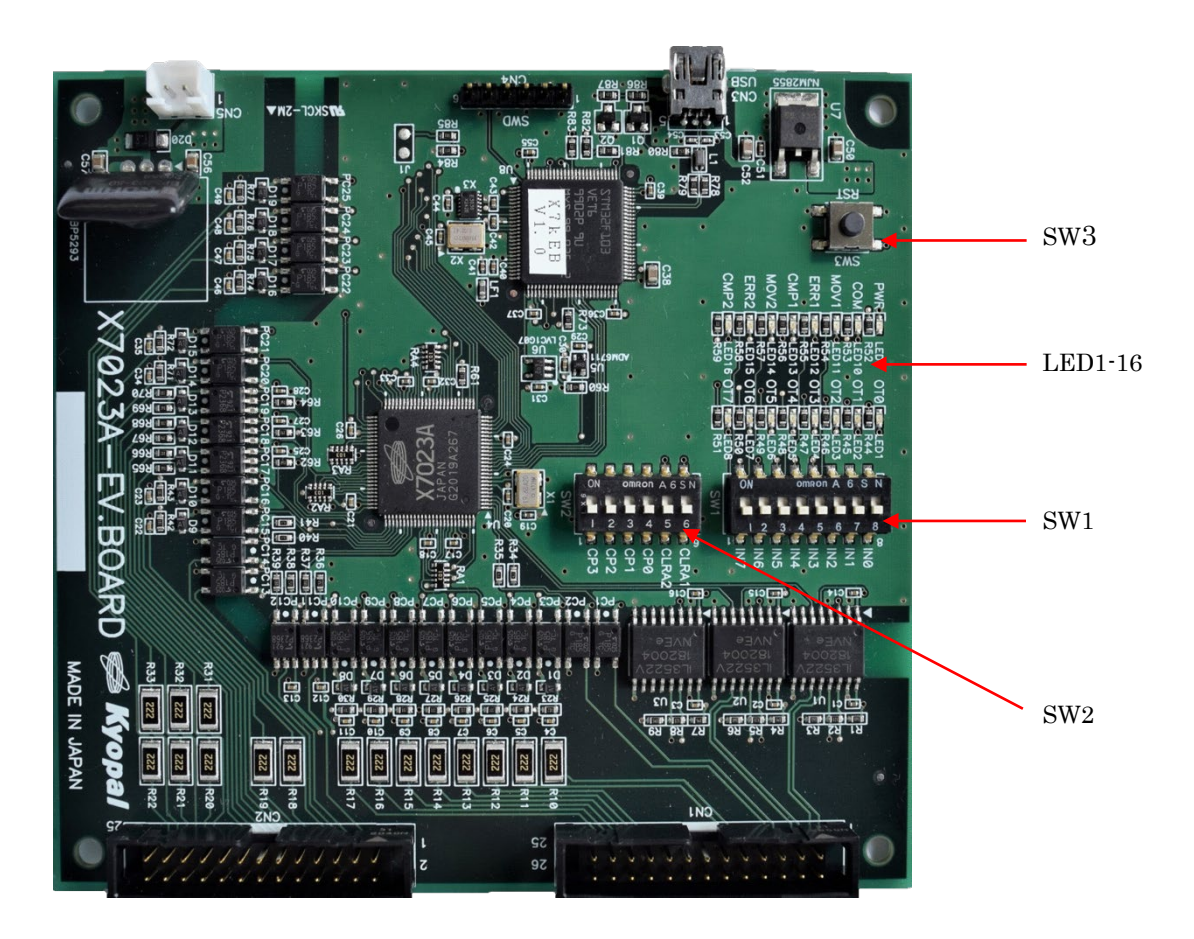

# ① SW1

| No. | 信号名<br>称 | 说明                                                |
|-----|----------|---------------------------------------------------|
| 1   | IN7      | 连接X7023A 的 IN0 (LSB) 至 IN7 (MSB) 的8位并行输入。IN0 可通过从 |
| 2   | IN6      | OFF 至ON 的变化进行中断。                                  |
| 3   | IN5      |                                                   |
| 4   | IN4      |                                                   |
| 5   | IN3      |                                                   |
| 6   | IN2      |                                                   |
| 7   | IN1      |                                                   |
| 8   | IN0      |                                                   |

# 2 SW2

| No. | 信号名<br>称 | 说明                               |
|-----|----------|----------------------------------|
| 1   | CP3      | 连接X7023A的 CP3。直线插补时设为 ON 后会减速。   |
| 2   | CP2      | 连接X7023A的 CP2。直线插补时设为 ON 后会变为定速。 |
| 3   | CP1      | 连接X7023A的 CP1。直线插补时设为 ON 后会减速停止。 |
| 4   | CP0      | 连接X7023A的 CP0直线插补时设为 ON 后会立即停止。  |
| 5   | CLRA2    | 设为ON 后#2 轴计数器A 将清除为 0。           |
| 6   | CLRA1    | 设为ON 后#1 轴计数器A 将清除为 0。           |

3 SW3

重置信号。按下按钮后, CPU 与X7023A 将会被重置。

# ④ LED 1-8

| No. | 信号名<br>称 | 说明                   |
|-----|----------|----------------------|
| 1   | ОТО      | 通用输出 OUT0 变为 ON 时亮灯。 |
| 2   | OT1      | 通用输出 OUT1 变为 ON 时亮灯。 |
| 3   | OT2      | 通用输出 OUT2 变为 ON 时亮灯。 |
| 4   | OT3      | 通用输出 OUT3 变为 ON 时亮灯。 |
| 5   | OT4      | 通用输出 OUT4 变为 ON 时亮灯。 |
| 6   | OT5      | 通用输出 OUT5 变为 ON 时亮灯。 |
| 7   | OT6      | 通用输出 OUT6 变为 ON 时亮灯。 |
| 8   | OT7      | 通用输出 OUT7 变为 ON 时亮灯。 |

# ⑤ LED 9-16

| No. | 信号名<br>称 | 说明                     |
|-----|----------|------------------------|
| 9   | PWR      | PC 与 USB 连接后将会接通电源并亮灯。 |
| 10  | COM      | PC 与 USB 通信后将会亮灯。      |
| 11  | MOV1     | #1 轴驱动后将会亮灯。           |
| 12  | ERR1     | #1 轴错误停止时将会亮灯。         |
| 13  | CMP1     | #1 轴的比较器条件成立时将会亮灯。     |
| 14  | MOV2     | #2 轴驱动后将会亮灯。           |
| 15  | ERR2     | #2 轴错误停止时将会亮灯。         |
| 16  | CMP2     | #2 轴的比较器条件成立时将会亮灯。     |

# 1-5 ExIO-01 的开关与 LED 的说明

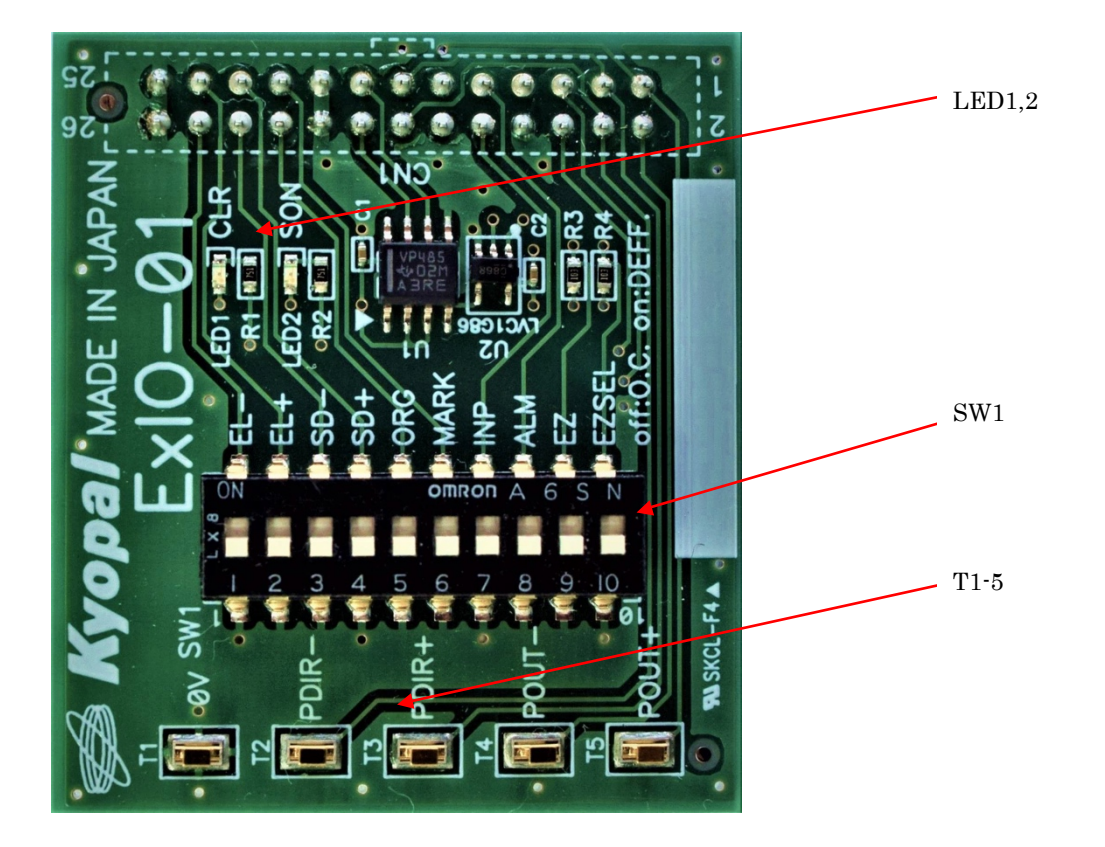

# ① SW1

| No. | 信号名称  | 说                                     |
|-----|-------|---------------------------------------|
| 1   | EL-   | 可设置传感器输入-EL的 ON/OFF。                  |
| 2   | EL+   | 可设置传感器输入+EL的 ON/OFF。                  |
| 3   | SD-   | 可设置传感器输入-SLD 的 ON/OFF。                |
| 4   | SD+   | 可设置传感器输入+SLD 的 ON/OFF。                |
| 5   | ORG   | 可设置传感器输入 ORG 的 ON/OFF。                |
| 6   | MARK  | 可设置传感器输入 MARK 的 ON/OFF。               |
| 7   | INP   | 可设置传感器输入 INP 的 ON/OFF。                |
| 8   | ALM   | 可设置传感器输入 ALM 的 ON/OFF。                |
| 9   | EZ    | 可设置传感器输入EZ的 ON/OFF。                   |
| 10  | EZSEL | 将ExIO-1 连接 CN1 时设为 ON,连接 CN2 时设为 OFF。 |

② LED1,2

| No. | 信号名<br>称 | 说明              |
|-----|----------|-----------------|
| 1   | CLR      | CLR 输出为 ON 时亮灯。 |
| 2   | SON      | SON 输出为 ON 时亮灯。 |

# 3 T1-5

| No. | 信号名<br>称 | 说明                           |
|-----|----------|------------------------------|
| 1   | T1       | 连接至与CN5 连接的 DC12~24V 电源的 0V。 |
| 2   | T2       | PDIR-与 EB-进行回路连接。用于波形测量的检测针。 |
| 3   | Т3       | PDIR+与 EB+进行回路连接。用于波形测量的检测针。 |
| 4   | T4       | POUT-与 EA-进行回路连接。用于波形测量的检测针。 |
| 5   | T5       | POUT+与 EA+进行回路连接。用于波形测量的检测针。 |

2. 关于应用

**2-1** 应用的结构

应用的安装文件夹

| - X7023-Controller.exe        | 应用的启动文件 |
|-------------------------------|---------|
| - X7023-Controller.exe.Config | 应用的结构文件 |
| - Languages 文件夹               |         |
| — Chinese.xml                 | 中文辞典文件  |
| – English.xml                 | 英语辞典文件  |
| └ Japanese.xml                | 日语辞典文件  |

**2-2** 应用的启动

连接 X7023A-EV.BOARD 的 CN3 与 PC 的 USB 端口后 LED9(PWR)将会亮灯。双 击X7023-Controller.exe 后将会显示主画面。

| 计数器      |         |      |      |      |      |      |      |         | 参数         |               |                    | Language |
|----------|---------|------|------|------|------|------|------|---------|------------|---------------|--------------------|----------|
|          |         |      | #1   |      |      |      | #2   |         |            | #1            | #2                 | 中文 ~     |
| А        |         |      |      | C    |      |      |      | 0       | RO         | 4096          | 1116               | 设置       |
| в        |         |      |      | C    | )    |      |      | 0       | R1<br>R2   | 0             | 0                  | 初始设置     |
| с        |         |      |      | C    | )    |      |      | 0       | R3         | 2             | 4100               | 模式设置     |
|          |         |      |      | -    |      |      |      | 0       | R4<br>R5   | 0             | 2052               | 中新屈蔽     |
| D        |         |      |      |      | ,    |      |      | U       | R6         | 256           | 2080               | TWINTIN  |
| F        |         |      |      | C    | )    |      |      | 0       | R7         | 4288          | 1152               | 中断标志     |
| PPS      |         |      |      | 0.0  | )    |      |      | 0.0     | R8<br>CMP  | 12599698<br>0 | <u>557073</u><br>0 | 状态       |
| 工作状态     | t.      |      |      |      |      |      |      | 通用输出    | #1 计数器操作   | ۴.            | #2 计数器排            | 操作       |
| #1       | CLR     | INT  | DONE | ERR  | DOWN | UP   | MOVE | 批量设置    | 清除         | 预设            | 清除                 | 预设       |
| #2       | CLR     | INT  | DONE | ERR  | DOWN | UP   | MOVE | 00 Hex  | A          |               | 0 A                | 0        |
| 传感器壮     | 犬态      |      |      |      |      |      |      |         | В          |               | 0 B                | 0        |
| #1       | +EL     | -EL  | +SLD | -SLD | ORG  | EZ   | MRK  | #1 驱动模式 |            |               | 2 驱动模式             |          |
| #2       | +EL     | -EL  | +SLD | -SLD | ORG  | EZ   | MRK  | □同步控制   | 直线加减速      | ~ [           | ]同步控制 直            | 线加减速  ~  |
| 驱动器      |         |      |      |      | 比较器  | ¥    |      | □ 插补控制  | 自动运算       | ~ [           | 1 插补控制 自           | 动运算   ~  |
| #1       | CLR     | SON  | ALM  | INP  | #1   | P=Q  | P>Q  | 索引驱动    |            | ~             | 索引驱动               | ~        |
| #2       | CLR     | SON  | ALM  | INP  | #2   | P≕Q  | P>Q  | +方向     | ~          | 00 Hex        | +方向 ~              | 00 He    |
| 通用输)     | 、输出     |      |      |      |      |      |      |         |            |               |                    |          |
| IN7      | IN6     | IN5  | IN4  | IN3  | IN2  | IN1  | INO  | #1 定速   | #1 减速      | #1 减速停        | 止 #1 开始            | 同步开始     |
| OUT7     | OUT6    | OUT5 | OUT4 | OUT3 | OUT2 | OUT1 | OUTO |         |            |               |                    |          |
| onnected | to COM3 |      |      |      |      | 0.24 | 0    | *** 史涛  | #0.\rfl\th | #0 \d:古/白     | ub #0 Π #4         | 紧急停止     |

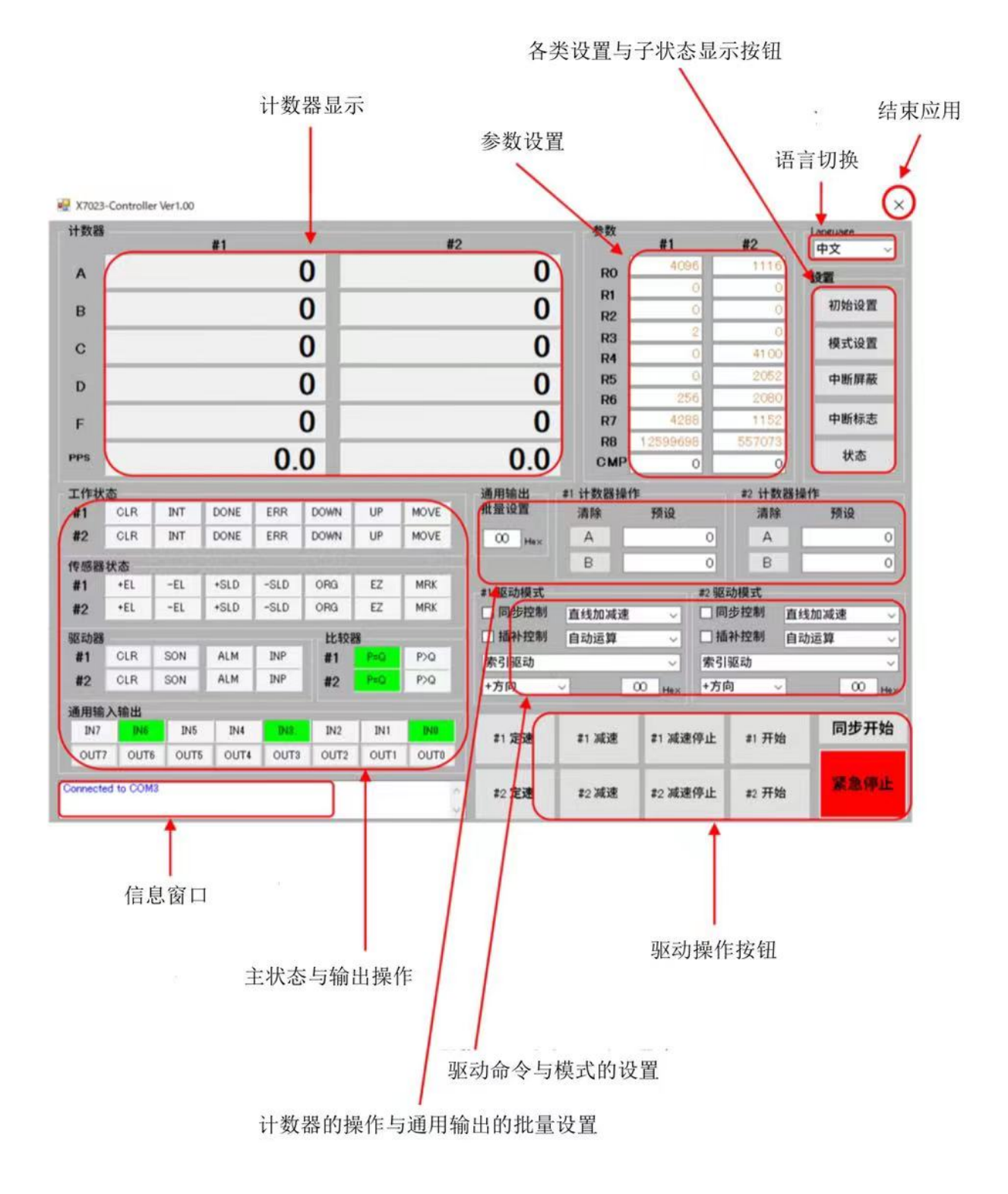

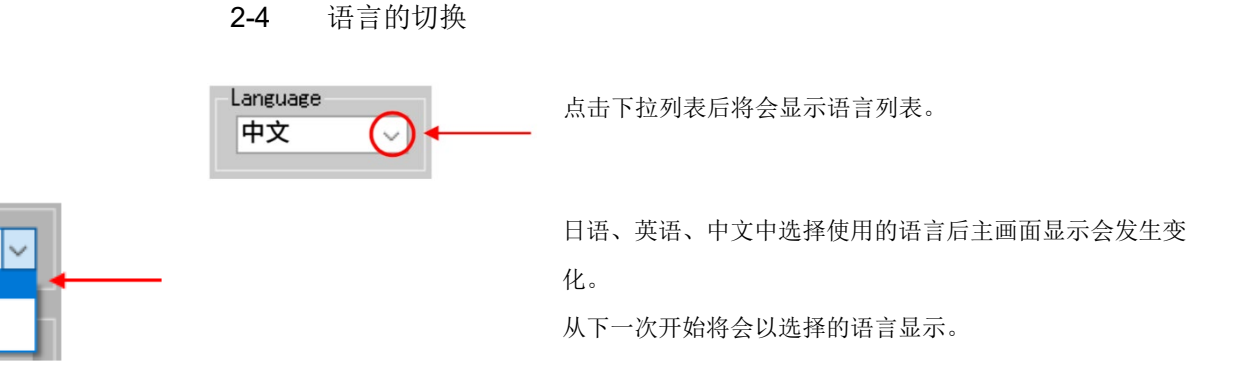

### 2-5 各类设置与子状态的显示按钮

点击初始设置按钮后将显示初始设置的画面。上电复位后,至少需 要设置一次初始设置寄存器。

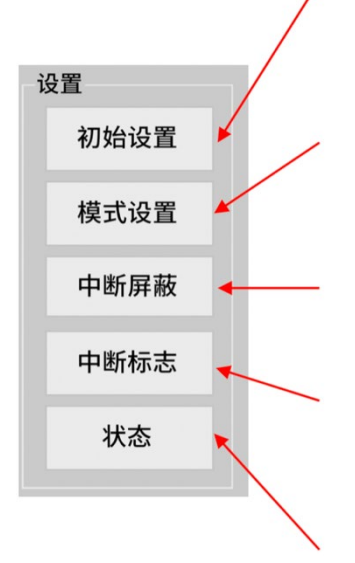

点击模式设置按钮后将显示控制模式设置的画面。上电复位后,在 驱动前至少需要设置一次控制模式。

点击中断屏蔽按钮后将显示中断屏蔽设置画面。

点击中断标志按钮后将显示中断标志状态画面。该画面可重置中断标 志。

点击状态按钮后将显示子状态的显示画面。在子状态下可确认停止因 素以及比较器的状态。

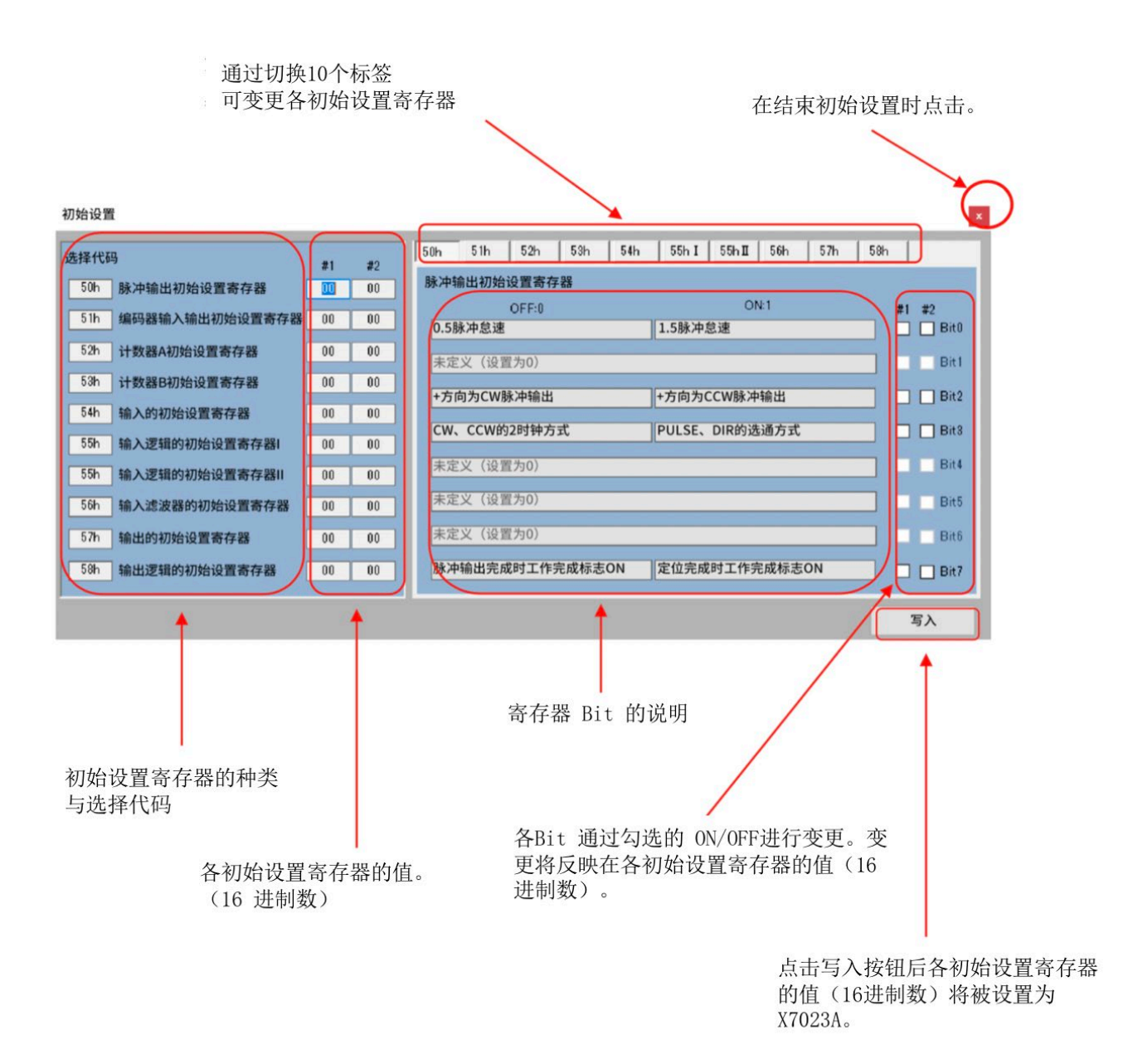

① 脉冲输出的初始设置寄存器

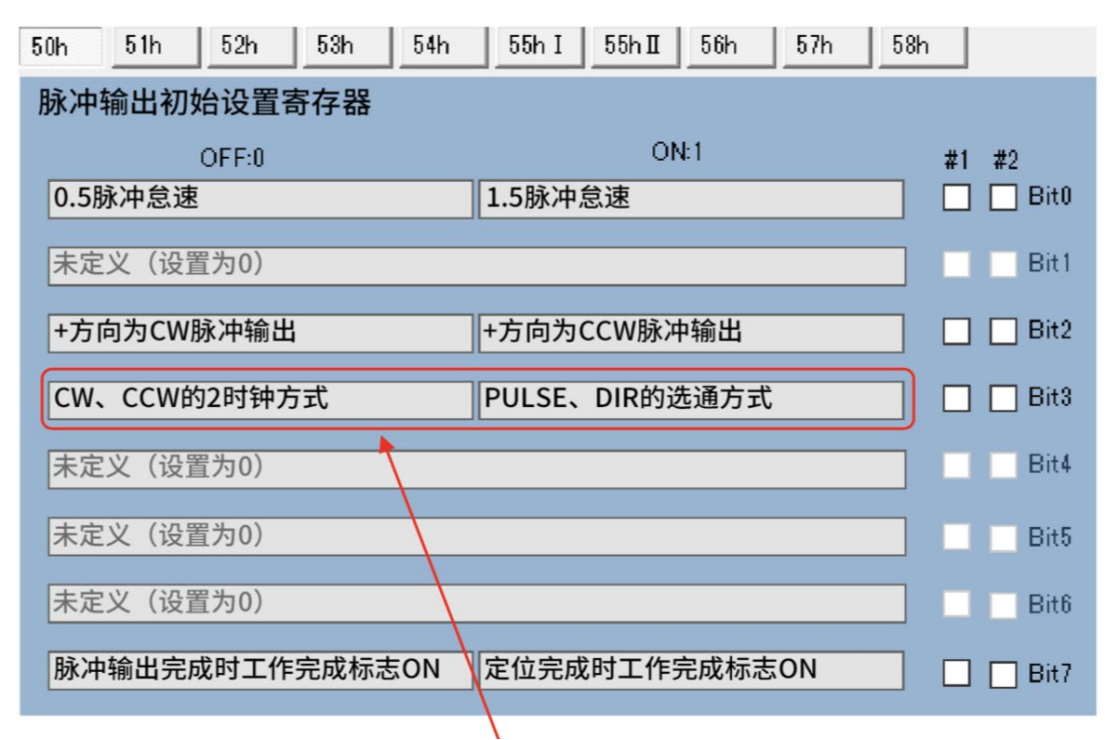

用ExIO-01 进行回路计数时设为2时钟方式。

② 编码器输出的初始设置寄存器

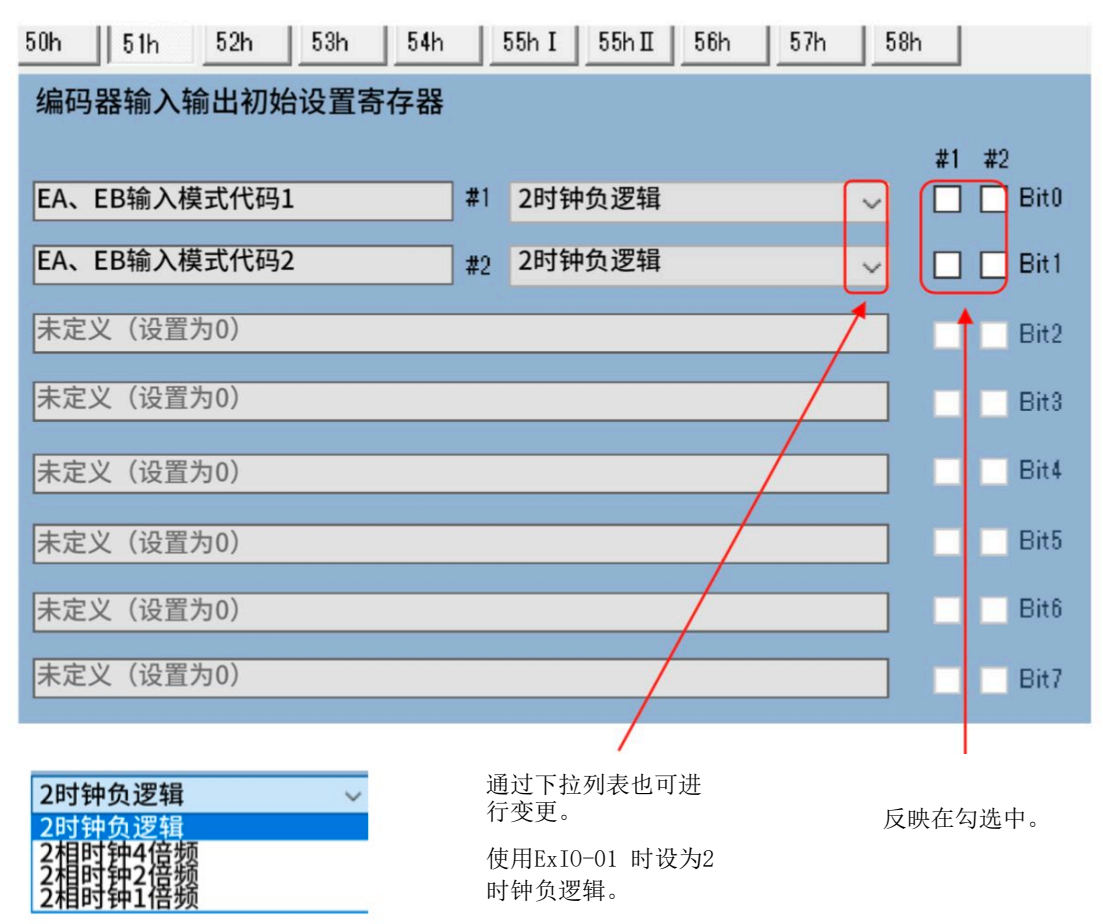

#### ③ 计数器A初始设置寄存器

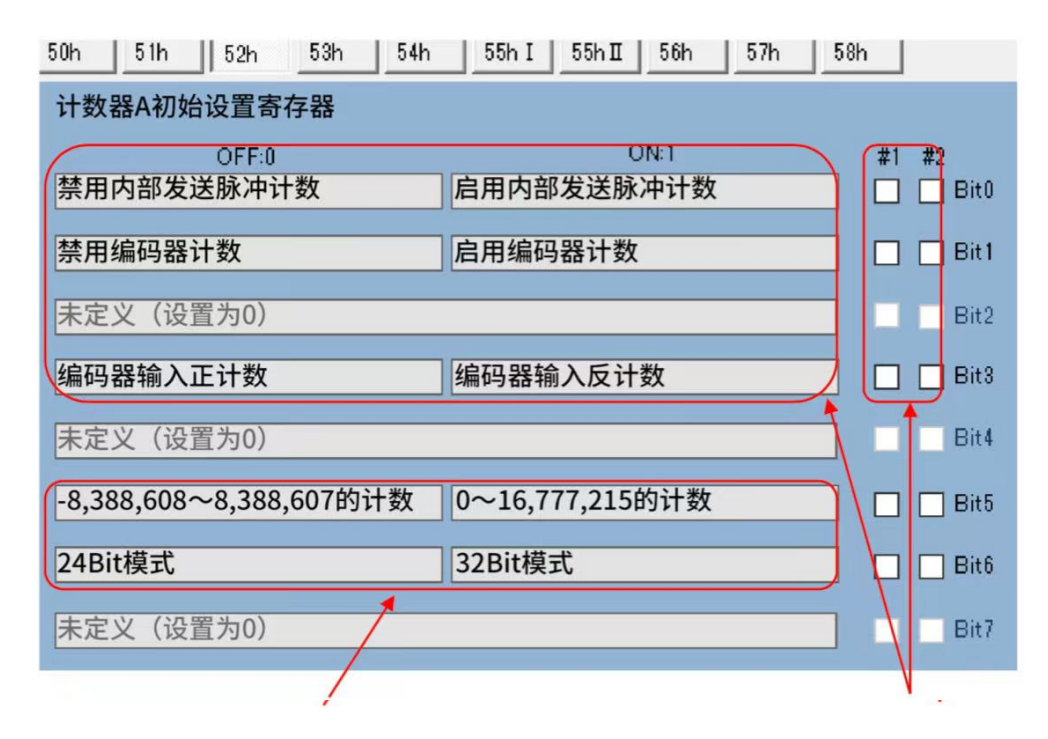

可选择绝对值计数、二补数计数、 24Bit 模式、32Bit 模式。设置将反映在主画面 的计数值显示以及计数操作的输入中。 计数对象可选择内部发送的指令脉冲或 编码器的反馈脉冲。选择偏差计数器时 勾选Bit0,2,3。

# ④ 计数器B初始设置寄存器

| 50h 51h 52h 53h 54h     | 55h I 55h I 56h 57h 5 | i8h       |  |  |  |  |  |  |  |
|-------------------------|-----------------------|-----------|--|--|--|--|--|--|--|
| 计数器B初始设置寄存器             |                       |           |  |  |  |  |  |  |  |
| OFF:0                   | ON:1                  | #1 #2     |  |  |  |  |  |  |  |
| 禁用内部发送脉冲计数              | 启用内部发送脉冲计数            | 🗌 🗌 Bit0  |  |  |  |  |  |  |  |
| 禁用编码器计数                 | 启用编码器计数               | 🔲 🗌 Bit 1 |  |  |  |  |  |  |  |
| 未定义(设置为0)               |                       | Bit2      |  |  |  |  |  |  |  |
| 编码器输入正计数                | 编码器输入反计数              | 🗌 🗌 Bit3  |  |  |  |  |  |  |  |
| 未定义(设置为0)               |                       | Bit4      |  |  |  |  |  |  |  |
| -8,388,608~8,388,607的计数 | 0~16,777,215的计数       | 🗌 🗌 Bit5  |  |  |  |  |  |  |  |
| 24Bit模式                 | 32Bit模式               | 🗌 🗌 Bit6  |  |  |  |  |  |  |  |
| 未定义(设置为0)               |                       | Bit7      |  |  |  |  |  |  |  |

与计数器A初始设置寄存器相同。

⑤ 输入的初始设置寄存器

| 50h   | 51h   | 52h   | 53h | 54h | 55h 3 | 55h II        | _56h | 57h           | 58h |         |
|-------|-------|-------|-----|-----|-------|---------------|------|---------------|-----|---------|
| 输入的   | 的初始设  | 置寄存   | 器   |     |       |               |      |               |     |         |
|       | c     | )FF:0 |     |     |       |               |      | 0 <b>N</b> :1 | #1  | #2      |
| +SLD、 | -SLD为 | 」减速输入 | λ   |     | +SLD、 | -SLD为减        | 速停止斩 | 入             |     | Bit0    |
| +SLD、 | -SLD为 | 小平工作  | 乍输入 |     | +SLD、 | -SLD为边        | 缘工作辅 | 入             |     | 🔲 Bit 1 |
| ORG为  | 」低灵敏) | 度输入   |     |     | ORG为  | 高灵敏度辅         | 入    |               |     | 🔲 Bit2  |
| MARK  | 为低灵每  | 收度输入  |     |     | MARK  | <b>卜高灵</b> 敏度 | 输入   |               |     | 🗌 Bit3  |
| CLRA  | 为水平清  | 除输入   |     |     | CLRA为 | 」边缘清除         | 諭入   |               |     | 🔲 Bit4  |
| 未定义   | (设置)  | 为0)   |     |     |       |               |      |               |     | Bit5    |
| 未定义   | (设置)  | 为0)   |     |     |       |               |      |               |     | Bit6    |
| 未定义   | (设置)  | 为0)   |     |     |       |               |      |               |     | Bit7    |

⑥ 输入逻辑的初始设置寄存器 I

| 50h 51h 52h 53h 54h | 55h I 55h I 56h 57h 58 | ĥ         |
|---------------------|------------------------|-----------|
| 输入逻辑的初始设置寄存器I       |                        |           |
| OFF:0               | ON:1                   | #1 #2     |
| +EL为负逻辑输入           | +EL为正逻辑输入              | Bit0      |
| -EL为负逻辑输入           | -EL为正逻辑输入              | 🔲 🗌 Bit 1 |
| ALM为负逻辑输入           | ALM为正逻辑输入              | 🔲 🗌 Bit2  |
| 未定义(设置为0)           |                        | Bit3      |
| 未定义(设置为0)           |                        | Bit4      |
| 未定义(设置为0)           |                        | Bit5      |
| 未定义(设置为0)           |                        | Bit6      |
| 未定义(设置为0)           |                        | Bit7      |

| $\overline{7}$ | 输入逻辑的初始设置寄存器 II |
|----------------|-----------------|
| Ċ              |                 |

| 50h 51h 52h 53h 54h | 55h I 55h I 56h 57h 58 | h         |
|---------------------|------------------------|-----------|
| 输入逻辑的初始设置寄存器II      |                        |           |
| OFF:0               | ON:1                   | #1 #2     |
| ORG为负逻辑输入           | ORG为正逻辑输入              | 🔲 🗌 Bit0  |
| EZ为负逻辑              | EZ为正逻辑                 | 🔲 🗌 Bit 1 |
| +SLD为负逻辑输入          | +SLD为正逻辑输入             | 🗌 🗌 Bit2  |
| -SLD为负逻辑输入          | -SLD为正逻辑输入             | 🔲 🗌 Bit3  |
| INP为负逻辑输入           | INP为正逻辑输入              | 🔲 🗌 Bit4  |
| MARK为负逻辑输入          | MARK为正逻辑输入             | 🔲 🗌 Bit5  |
| 未定义(设置为0)           |                        | Bit6      |
| 未定义(设置为0)           | ]                      | Bit7      |

⑧ 输入滤波器的初始设置寄存器(F)

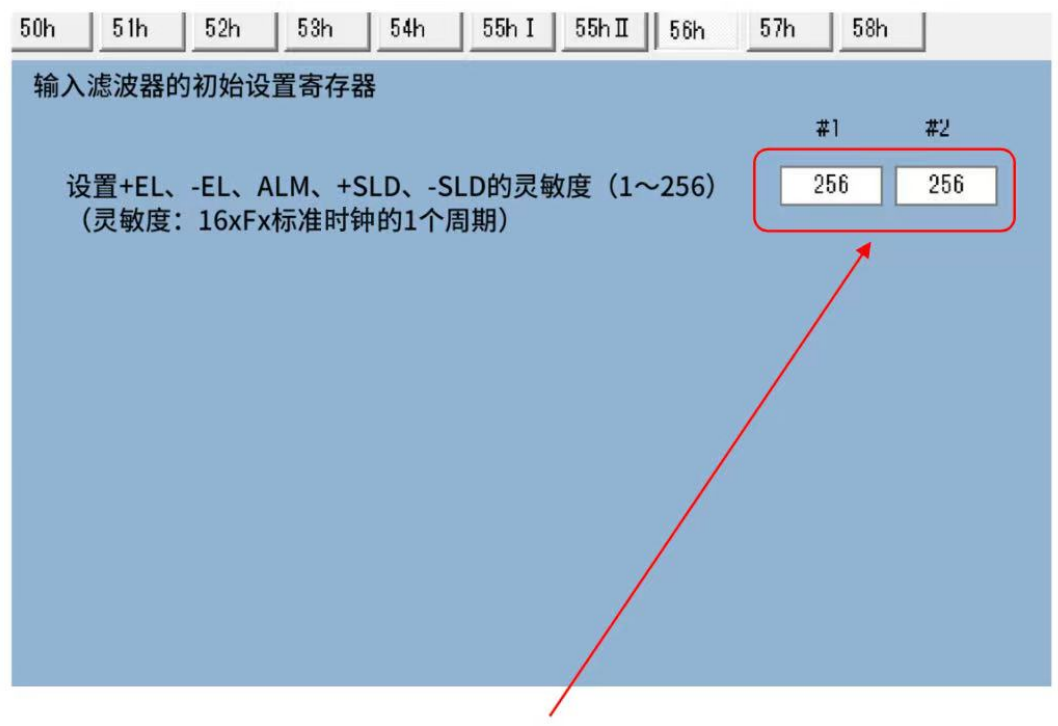

文本框中以 1~256为范围进行输入。输入Enter 键后 将会以16 进制数反映各初始设置寄存器的值。

# ⑨ 输出的初始设置寄存器

| 50h 51h 52h 53h 54h | 55h I 55h I 56h 57h 5 | 3h    |
|---------------------|-----------------------|-------|
| 输出的初始设置寄存器          |                       |       |
| OFF:0               | ON:1                  | #1 #2 |
| CLR为1次输出            | CLR为通用输出              | Bit0  |
| 未定义(设置为0)           |                       | Bit 1 |
| 未定义(设置为0)           |                       | Bit2  |
| 未定义(设置为0)           |                       | Bit3  |
| 未定义(设置为0)           |                       | Bit4  |
| 未定义(设置为0)           |                       | Bit5  |
| 未定义(设置为0)           |                       | Bit6  |
| 未定义(设置为0)           |                       | Bit7  |

# ⑩ 输出逻辑的初始设置寄存器

| 50h       | 51h   | 52h   | 53h | 54h | 55h I        | 55h II | 56h | 57h | 58h |    |       |
|-----------|-------|-------|-----|-----|--------------|--------|-----|-----|-----|----|-------|
| 输出        | 逻辑的初  | ]始设置  | 寄存器 |     |              |        |     |     |     |    |       |
|           |       | OFF:0 |     |     |              | ON:    | 1   |     |     | #1 | #2    |
| POL       | JT为负逻 | 躍輸出   |     |     | POUT         | 可正逻辑输  | i出  |     |     |    | Bit0  |
| PDI       | R为负逻  | 辑输出   |     |     | PDIR为        | 正逻辑输出  | Ц   |     |     |    | Bit 1 |
| CLR       | 为负逻辑  | 輸出    |     |     | CLR为I        | E逻辑输出  | 1   |     |     |    | Bit2  |
| INT为负逻辑输出 |       |       |     |     | INT为正逻辑输出 Bi |        |     |     |     |    | Bit3  |
| ERR       | OR为负  | 逻辑输出  | 3   |     | ERROR        | 为正逻辑   | 渝出  |     |     |    | Bit4  |
| MO        | /E为负逻 | 2辑输出  | 输入  |     | MOVE         | 可正逻辑输  | 出   |     |     |    | Bit5  |
| 未定        | 义(设置  | 呈为0)  |     |     |              |        |     |     |     |    | Bit6  |
| 未定        | 义(设置  | 【为0)  |     |     |              |        |     |     |     |    | Bit7  |
|           |       |       |     |     |              |        |     |     |     |    |       |

Bit3 的 INT 逻辑固定为负逻

辑。

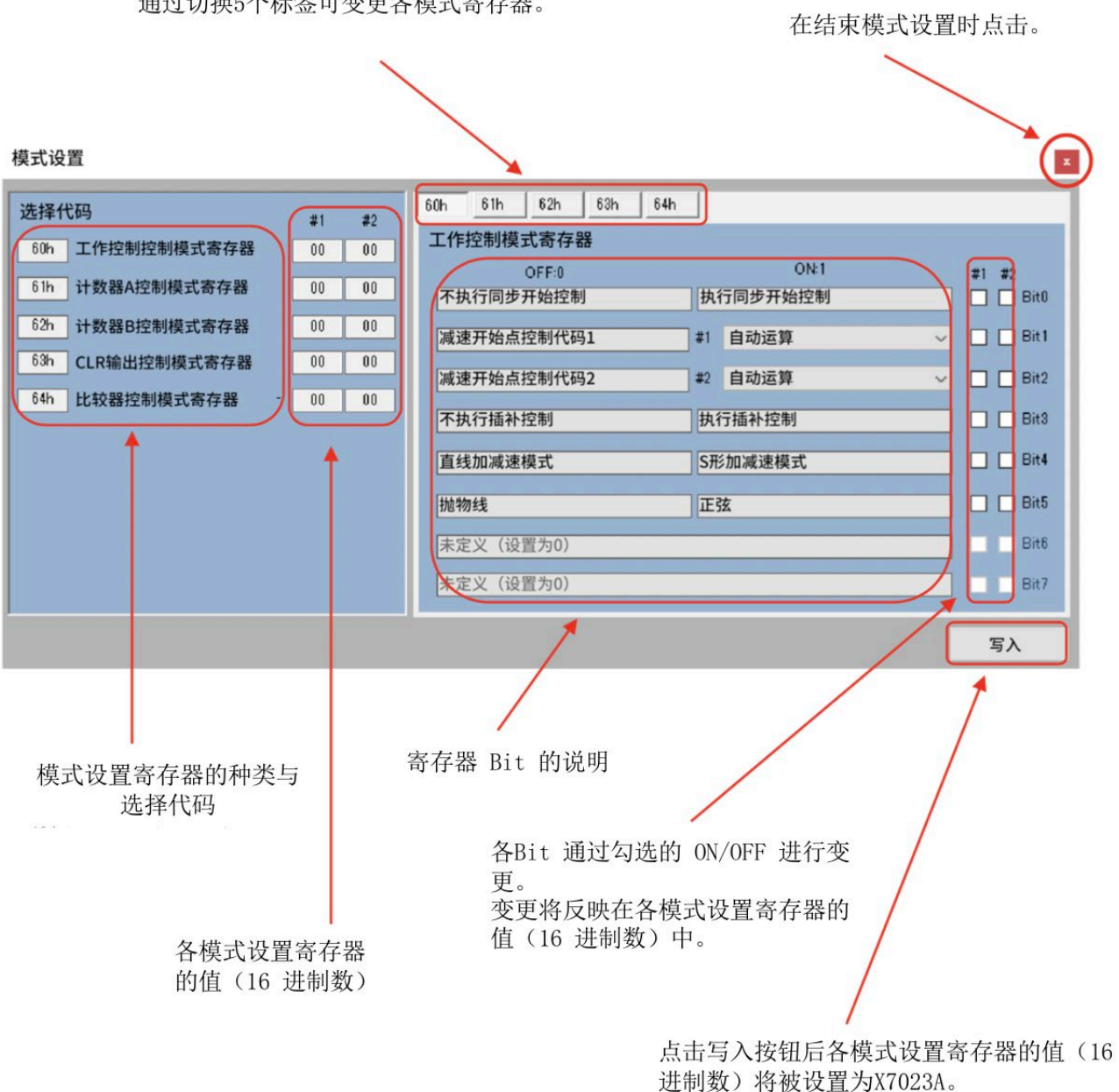

通过切换5个标签可变更各模式寄存器。

17

① 工作控制模式设置寄存器

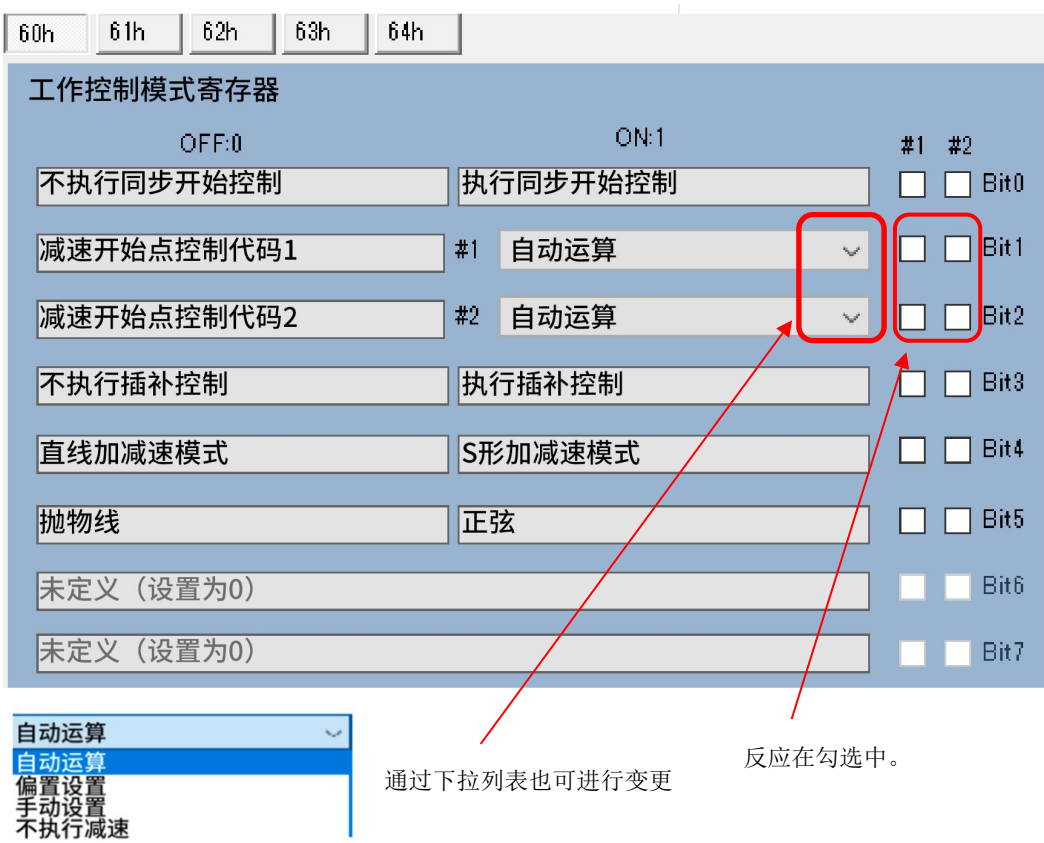

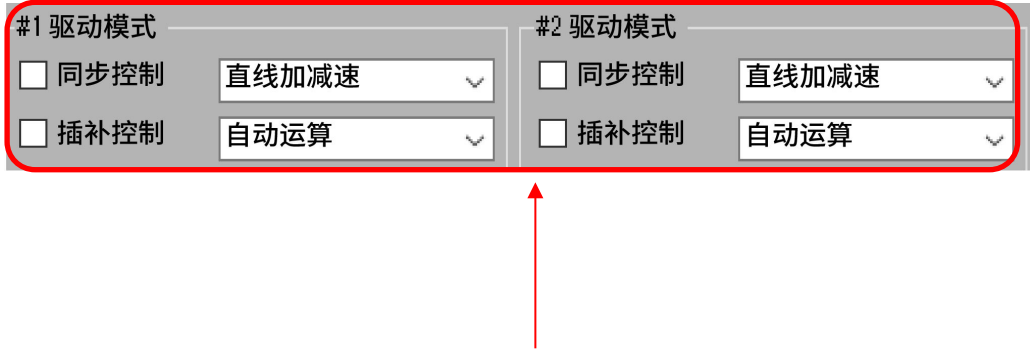

工作控制模式的设置将反映在主画面的驱动模式中。

② 计数器A的控制模式设置寄存器

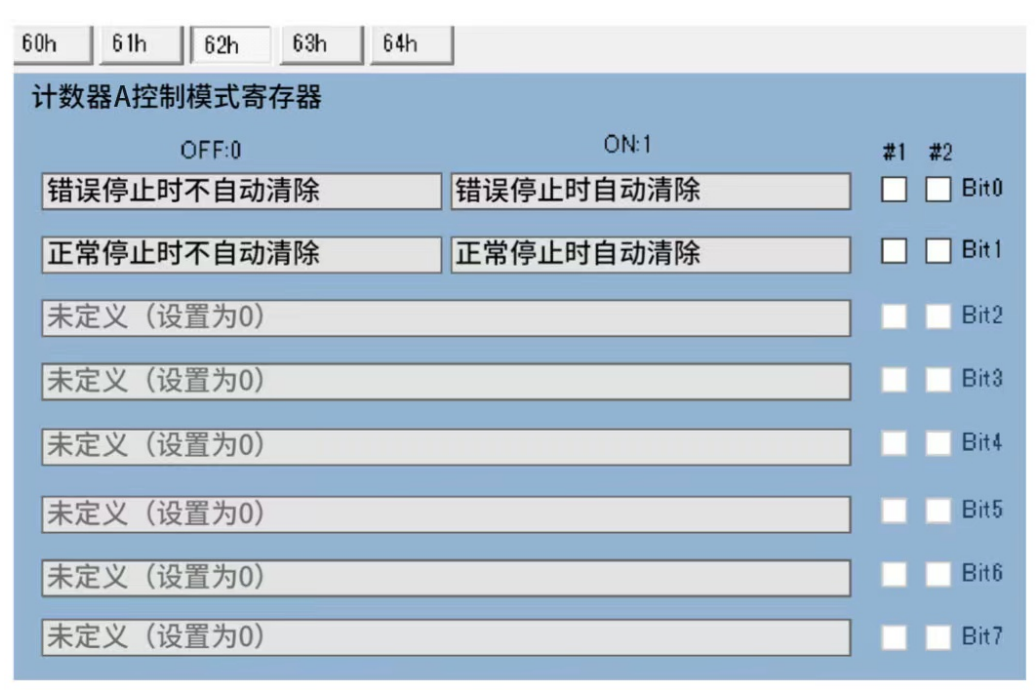

③ 计数器B的控制模式设置寄存器

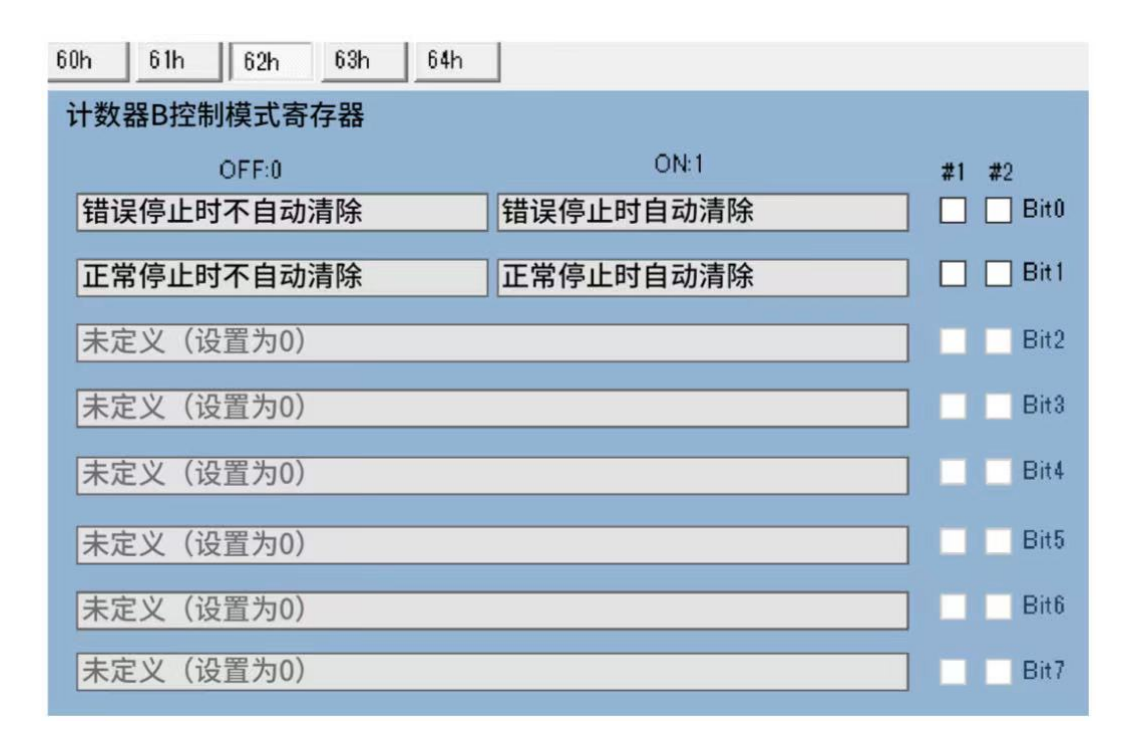

④ CLR输出控制模式设置寄存器

| 60h 61h 62h 63h 64h |              |           |
|---------------------|--------------|-----------|
| CLR输出控制模式寄存器        |              |           |
| OFF:0               | ON:1         | #1 #2     |
| 错误停止时不自动输出CLR       | 错误停止时自动输出CLR | Bit0      |
| 正常停止时不自动输出CLR       | 正常停止时自动输出CLR | 🗌 📄 Bit 1 |
| 未定义(设置为0)           |              | Bit2      |
| 未定义(设置为0)           |              | Bit3      |
| 未定义(设置为0)           |              | Bit4      |
| 未定义(设置为0)           |              | Bit5      |
| 未定义(设置为0)           |              | Bit6      |
| 未定义(设置为0)           |              | Bit7      |

⑤ 比较器控制模式设置寄存器

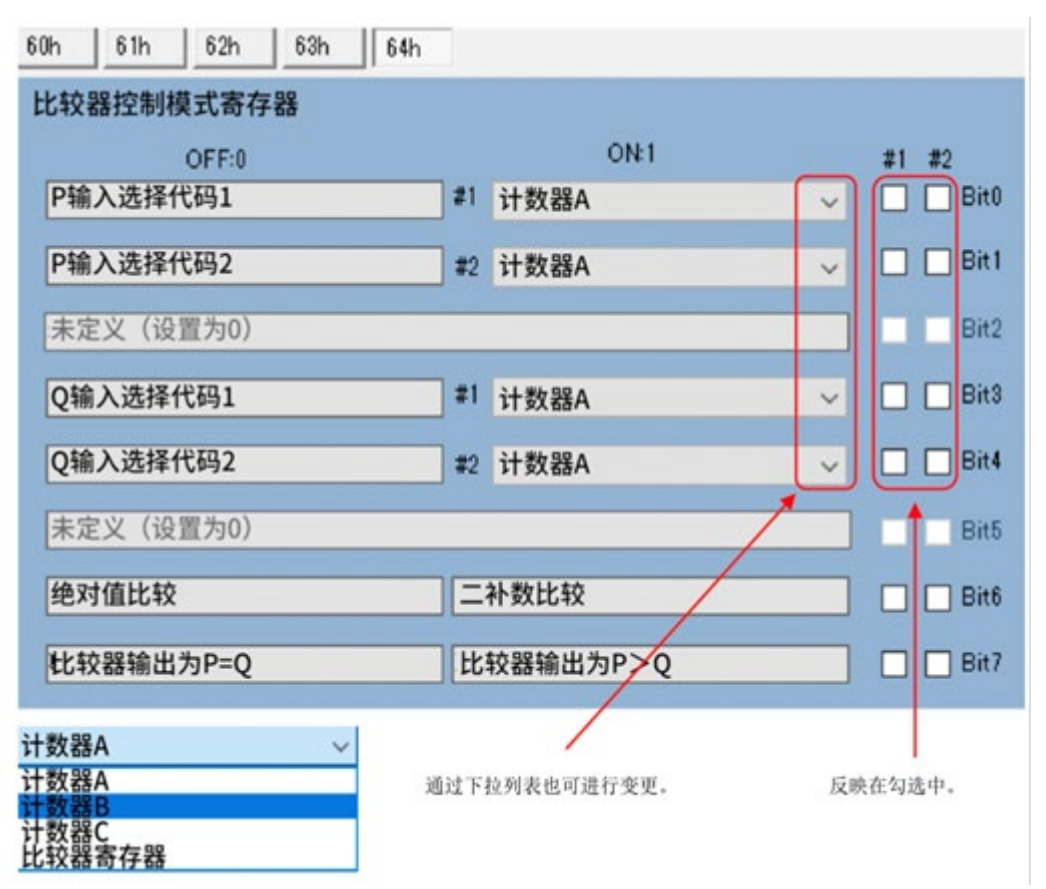

比较器控制模式的变更将反映在主菜单的CMP参数设置、比较器状态显示以及基板CMP1、 2的LED上。

2-5-3 中断屏蔽设置的画面与设置方法

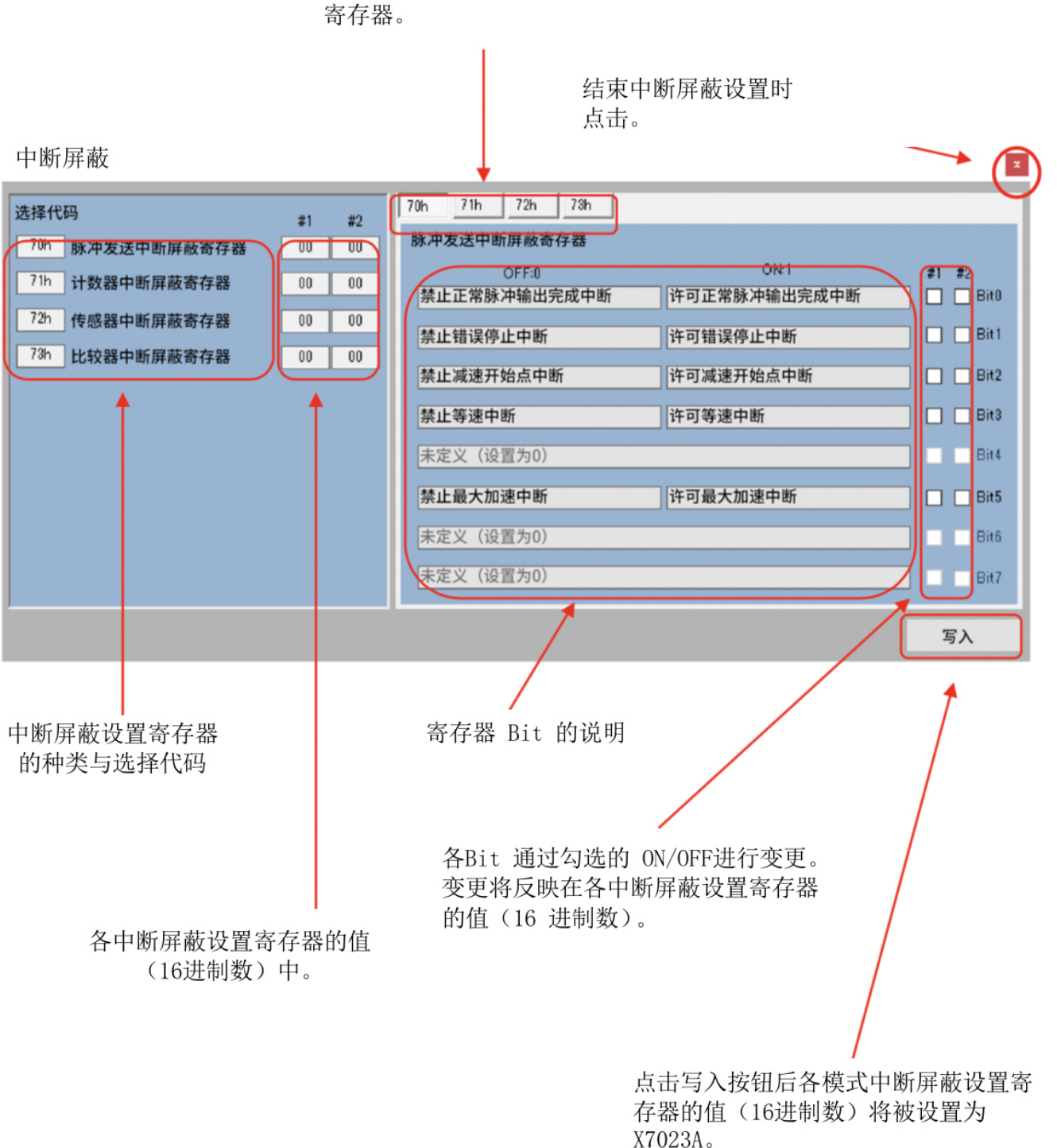

通过切换4 个标签可变更各中断屏蔽 寄存器。

# ① 脉冲输出中断屏蔽设置寄存器

| 70h 71h 72h 73h |              |           |
|-----------------|--------------|-----------|
| 脉冲发送中断屏蔽寄存器     |              |           |
| OFF:0           | ON:1         | #1 #2     |
| 禁止正常脉冲输出完成中断    | 许可正常脉冲输出完成中断 | 🗌 🗌 Bit0  |
| 禁止错误停止中断        | 许可错误停止中断     | 🗌 🗌 Bit 1 |
| 禁止减速开始点中断       | 许可减速开始点中断    | 🔲 🗌 Bit2  |
| 禁止等速中断          | 许可等速中断       | 🗌 🗌 Bit 3 |
| 未定义(设置为0)       |              | Bit4      |
| 禁止最大加速中断        | 许可最大加速中断     | 🔲 🔲 Bit5  |
| 未定义(设置为0)       |              | Bit6      |
| 未定义(设置为0)       |              | Bit7      |

# ② 计数器中断屏蔽设置寄存器

| 70h | 71h  | 72h   | _73h |           |       |   |    |         |
|-----|------|-------|------|-----------|-------|---|----|---------|
| 计数器 | 器中断屏 | 解蔽寄存  | 器    |           |       |   |    |         |
|     |      | OFF:0 |      |           | ON:1  |   | #1 | #2      |
| 禁止  | 计数器A | 的进位中  | 中断   | 许可计数器     | A的进位中 | 断 |    | Bit0    |
| 禁止  | 计数器A | 的借位「  | 中断   | 许可计数器     | A的借位中 | 断 |    | 🔲 Bit 1 |
| 禁止  | 计数器B | 的进位,  | 中断   | <br>许可计数器 | B的进位中 | 断 |    | 🔲 Bit2  |
| 禁止  | 计数器B | 的借位「  | 中断   | <br>许可计数器 | B的借位中 | 断 |    | 🔲 Bit3  |
| 未定  | 义(设置 | 【为0)  |      | <br>      |       |   |    | Bit4    |
| 禁止  | 计数器C | 的借位「  | 中断   | <br>许可计数器 | C的借位中 | 断 |    | 🔲 Bit5  |
| 未定  | 义(设置 | 【为0)  |      |           |       |   |    | Bit6    |
| 未定  | 义(设置 | 【为0)  |      |           |       |   |    | Bit7    |

# ③ 传感器中断屏蔽设置寄存器

| 70h 71h 72h 73h |          |           |
|-----------------|----------|-----------|
| 传感器中断屏蔽寄存器      |          |           |
| OFF:0           | ON:1     | #1 #2     |
| 禁止ORG中断         | 许可ORG中断  | Bit0      |
| 禁止EZ中断          | 许可EZ中断   | 🔲 🗌 Bit 1 |
| 禁止IN0中断         | 许可IN0中断  | 🔲 🗌 Bit2  |
| 禁止MARK中断        | 许可MARK中断 | 🗌 🗌 Bit3  |
| 未定义(设置为0)       |          | Bit4      |
| 未定义(设置为0)       |          | Bit5      |
| 未定义(设置为0)       |          | Bit6      |
| 未定义(设置为0)       |          | Bit7      |

# ④ 比较器中断屏蔽设置寄存器

| 70h | 71h   | 72h   | 73h |         |      |       |         |
|-----|-------|-------|-----|---------|------|-------|---------|
| 比较器 | 中断屏   | 蔽寄存   | 7器  |         |      |       |         |
|     |       | OFF:0 |     |         | ON:1 | #1    | #2      |
| 禁止P | P=Q中断 | б     |     | 许可P=Q中断 |      |       | Bit0    |
| 禁止P | P>Q中断 | б     |     | 许可P>Q中断 |      | <br>] | 🔲 Bit 1 |
| 未定义 | 义(设置  | 【为0)  |     | <br>    |      | <br>] | Bit2    |
| 未定义 | 义(设置  | 置为0)  |     | <br>    |      | <br>] | Bit3    |
| 未定义 | 义(设置  | 【为0)  |     | <br>    |      | <br>] | Bit4    |
| 未定义 | 义(设置  | 【为0)  |     |         |      | ]     | Bit5    |
| 未定义 | 义(设置  | 置为0)  |     |         |      | ]     | Bit6    |
| 未定义 | 义(设置  | 【为0)  |     |         |      |       | Bit7    |

#### 2-5-4 中断标志寄存器与重置

#1 轴脉冲发送中断标志

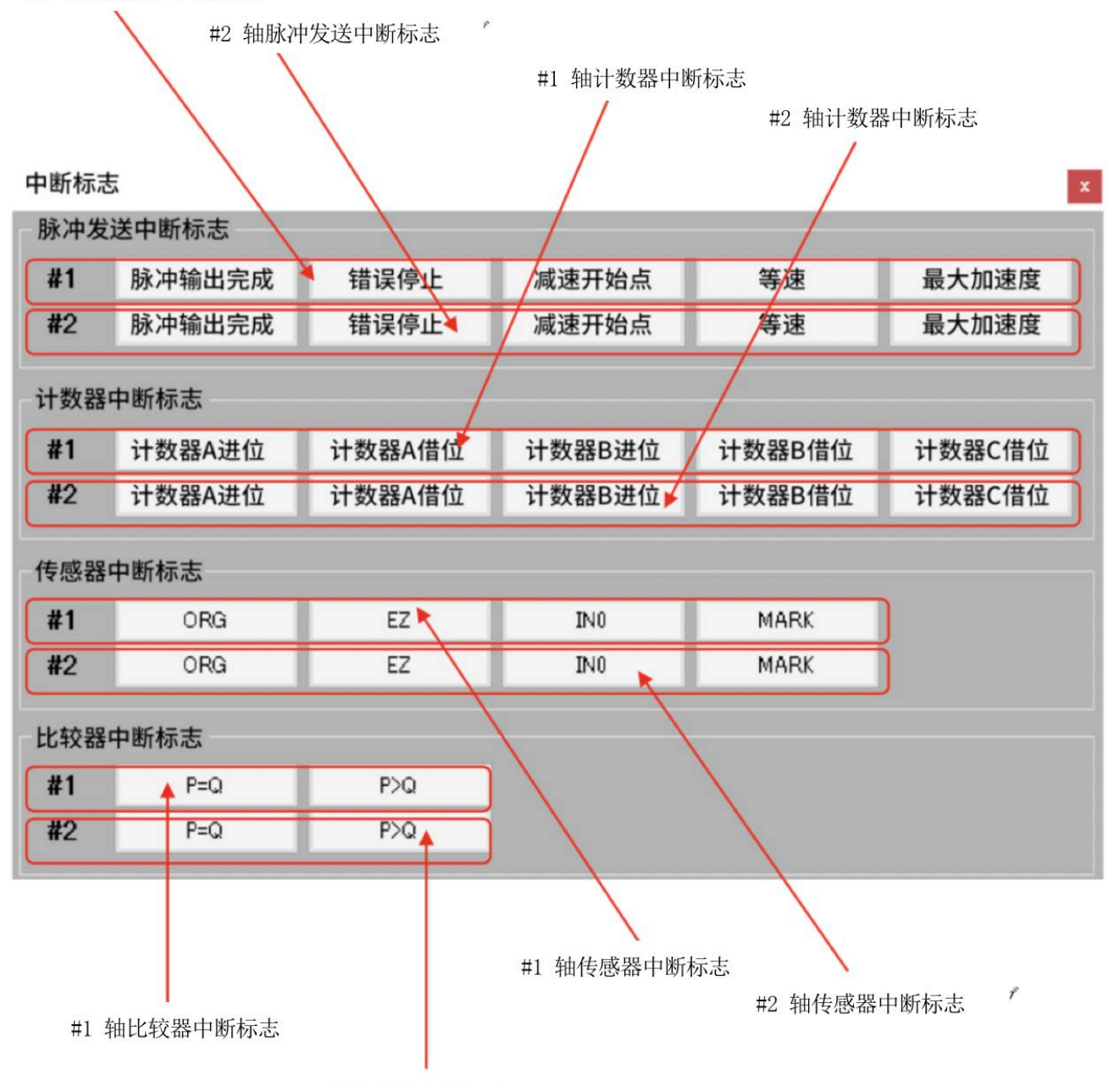

#2 轴比较器中断标志

#### ① 脉冲发送中断标志

| 脉冲输出完成 错误 | 亭止   | 速开始点                   | 等速     | 最大加速度 |  |
|-----------|------|------------------------|--------|-------|--|
| 种类        | 显示颜色 |                        | 说      | 明     |  |
| 脉冲输出完成    | 绿色   | 因脉冲输出停止而发生中断。          |        |       |  |
| 错误停止      | 红色   | 因+EL、-EL、ALM 发生错误停止中断。 |        |       |  |
| 减速开始点     | 绿色   | 因减速开始                  | 点发生中断。 |       |  |
| 等速        | 绿色   | 因等速度发生中断。              |        |       |  |
| 最大加速度     | 绿色   | 因最大加速                  | 度发生中断。 |       |  |

标志为 ON时按钮显示为绿色。点击按钮后标志将会被重置。 脉冲输出完成与错误停止会通过A0h 命令进行重置,因此会同时进行重置。

② 计数器中断标志

| 计数器A进位 | 计数器A借位 | 计数器B进位 | 计数器B借位 | 计数器C借位 |
|--------|--------|--------|--------|--------|
|--------|--------|--------|--------|--------|

| 种类     | 显示颜色 | 说明           |
|--------|------|--------------|
| 计数器A进位 | 绿色   | 因计数器A进位发生中断。 |
| 计数器A借位 | 绿色   | 因计数器A借位发生中断。 |
| 计数器B进位 | 绿色   | 因计数器B进位发生中断。 |
| 计数器B借位 | 绿色   | 因计数器B借位发生中断。 |
| 计数器C借位 | 绿色   | 因计数器C借位发生中断。 |

标志为 ON时按钮显示为绿色。点击按钮后标志将会被重置。

#### ③ 传感器中断标志

| ORG | EZ | IN0 | MARK |
|-----|----|-----|------|
|-----|----|-----|------|

| 种类   | 显示颜色 | 说明           |
|------|------|--------------|
| ORG  | 绿色   | 因ORG输入发生中断。  |
| EZ   | 绿色   | 因EZ输入发生中断。   |
| IN0  | 绿色   | 因INO输入发生中断。  |
| MARK | 绿色   | 因MARK输入发生中断。 |

原点复位驱动时 ORG 变为激活,完成减速后 EZ 变为激活时发生中断。 标志为 ON时按钮显示为绿色。点击按钮后标志将会被重置。

⑤ 比较器中断标志

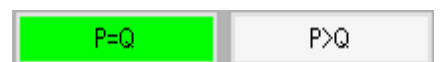

| 种类  | 显示颜色 | 说明          |
|-----|------|-------------|
| P=Q | 绿色   | 因P=Q成立发生中断。 |
| P>Q | 绿色   | 因P>Q成立发生中断。 |

标志为 ON时按钮显示为绿色。点击按钮后标志将会被重置。

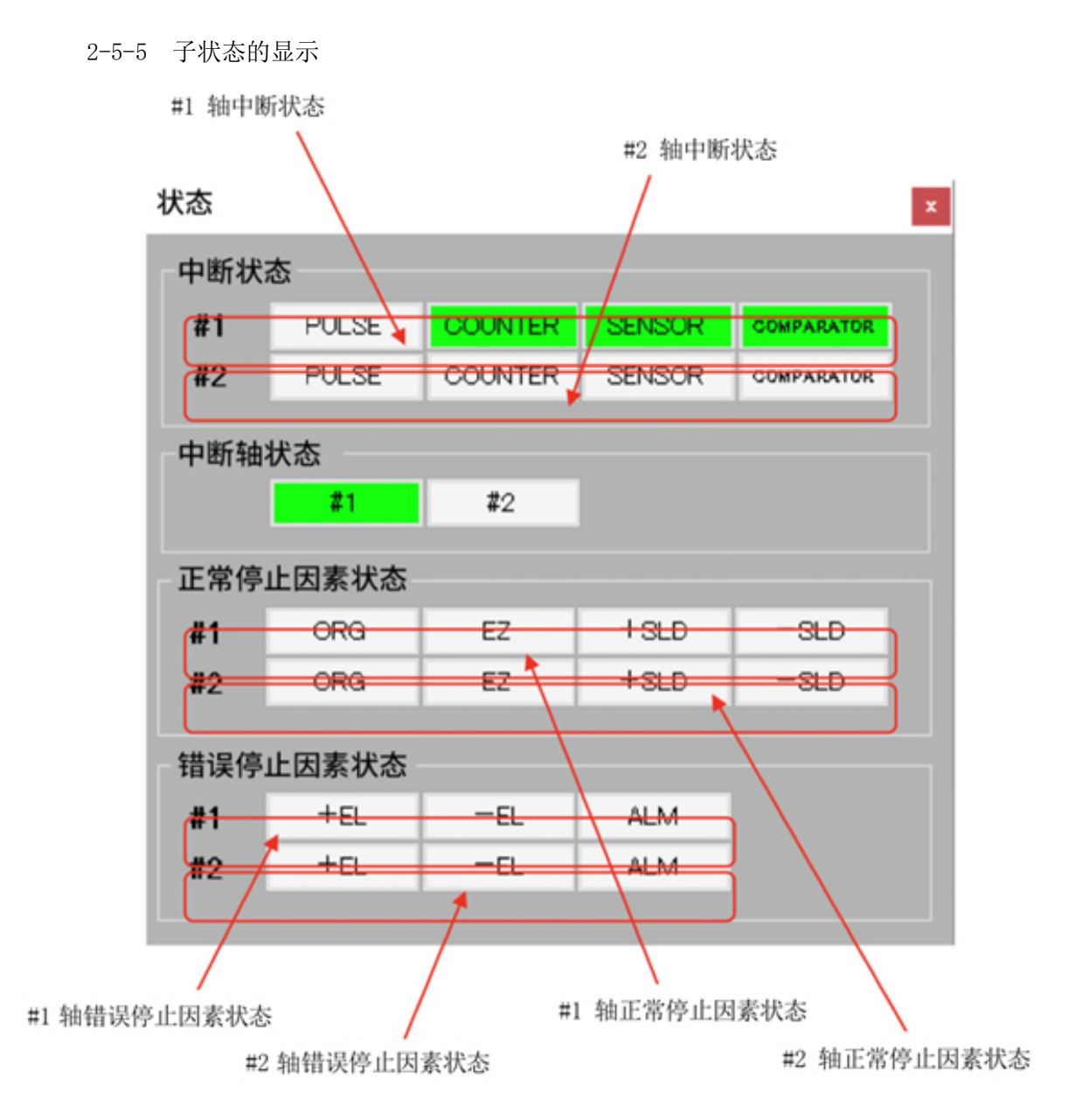

#### ① 中断状态

中断状态表示中断类别。

| PULSE COUNTER | SENSOR | COMPARATOR |
|---------------|--------|------------|
|---------------|--------|------------|

| 种类         | 显示颜色 | 说明        |
|------------|------|-----------|
| PULSE      | 绿色   | 发生脉冲发送中断。 |
| COUNTER    | 绿色   | 发生计数器中断。  |
| SENSOR     | 绿色   | 发生传感器中断。  |
| COMPARATOR | 绿色   | 发生比较器中断。  |

② 中断轴状态

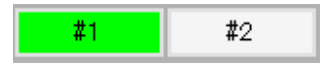

| 种类 | 显示颜色 | 说明          |
|----|------|-------------|
| #1 | 绿色   | 因P=Q成立发生中断。 |
| #2 | 绿色   | 因P>Q成立发生中断。 |

③ 正常停止因素状态

ORG EZ +SLD -SLD

| 种类   | 显示颜色 | 说明                    |
|------|------|-----------------------|
| ORG  | 绿色   | 通过ORG传感器原点复位结束。       |
| EZ   | 绿色   | 通过ORG传感器与EZ传感器原点复位结束。 |
| +SLD | 绿色   | 通过+SLD 传感器减速停止。       |
| -SLD | 绿色   | 通过-SLD 传感器减速停止。       |

④ 错误停止因素状态

| 种类  | 显示颜色 | 说明                |
|-----|------|-------------------|
| +EL | 红色   | 通过限位传感器+EL紧急停止    |
| -EL | 红色   | 通过限位传感器-EL紧急停止    |
| ALM | 红色   | 通过驱动器报警 ALM 紧急停止。 |

#### 2-6 关于参数

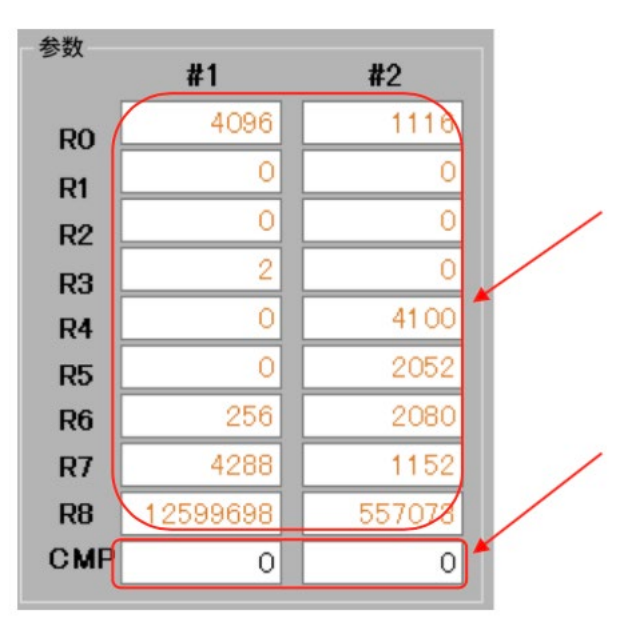

R0~8 的参数在X7023A 上电复位时为不定值。启动应用时 以棕色文字显示。设置时变为黑色文字。 为棕色文字时开始驱动后将变为错误。

比较器寄存器(CMP)在X7023A上电复位时将会被初始 化为 0。 始终以黑色文字显示。

注意

在未切断电源的状态下重新启动应用时, Ro~Rs与 CMP 将会由 X7023A 保持上一次的值。 按下SW3 的重置(RST)按钮后, Ro~Rs将变为不定值。

#### 2-6-1 参数的输入

将光标移动至设置的参数文本框上。可输入Back space 键与0~9的数字。此外,根据参数 还可输入一键。

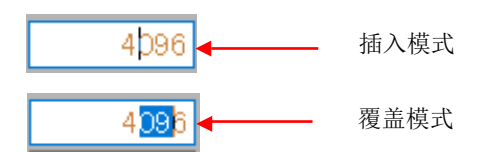

输入Enter 键时将会改写参数。

光标从编辑中的文本框中移开后,显示将会恢复至当前设置的值。

2-6-2 错误显示

设置为空白或超出参数设置范围时,将会显示在信息窗口中。

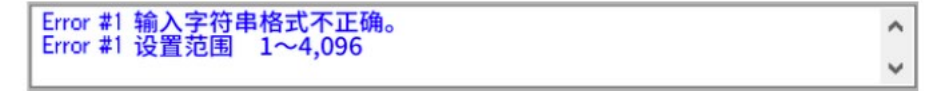

| 2-6-3 参数的种类与设置范围 |
|------------------|
|------------------|

| 符号             | 寄存器的种类       | 设置范围                 |            |
|----------------|--------------|----------------------|------------|
| Ro             | 频率倍率设置寄存器    | 1~4,096              |            |
| R1             | 输出脉冲数设置寄存器   | 0~16,777,215         |            |
| р              | 试速工场上仍罢灾方限   | 0~16777,215          | 手动设置       |
| K2             | 碱迷开如息仅且苛仔奋   | -8,388,608~8388607   | 偏置设置       |
|                |              | 1.10.202             | 直线加减速或     |
| R3             | 启动频率设置寄存器    | 1~16,383             | 手动设置       |
|                |              | 1~10,000             | S形加减速且自动运算 |
|                |              | 1~16,383             | 直线加减速或     |
| $\mathbf{R}_4$ | 最高频率设置寄存器    |                      | 手动设置       |
|                |              | 1~10,000             | S形加减速且自动运算 |
| $R_5$          | 加速率设置寄存器     | 1~16,383             |            |
| R6             | 减速率设置寄存器     | 1~16,383             |            |
| R7             | S形加减速区间设置寄存器 | 1~8,191              |            |
| Rs             | 直线插补基数设置寄存器  | 1~16,777,215         |            |
| CMP            | 山姑鬼安方鬼       | 0~16,777,215         | 绝对值比较      |
| CMP            | L            | -8,388,608~8,388,607 | 二补数比较      |

2-6-4 参数设置的注意点

1) R5, R6

减速开始点自动运算模式中设为相同的设置值。

② R7

设置为(R4-R3)÷2以下。

3 Rs

设为R1 ≤ R8 的设置。设置直线插补最大移动轴的设置值以上。

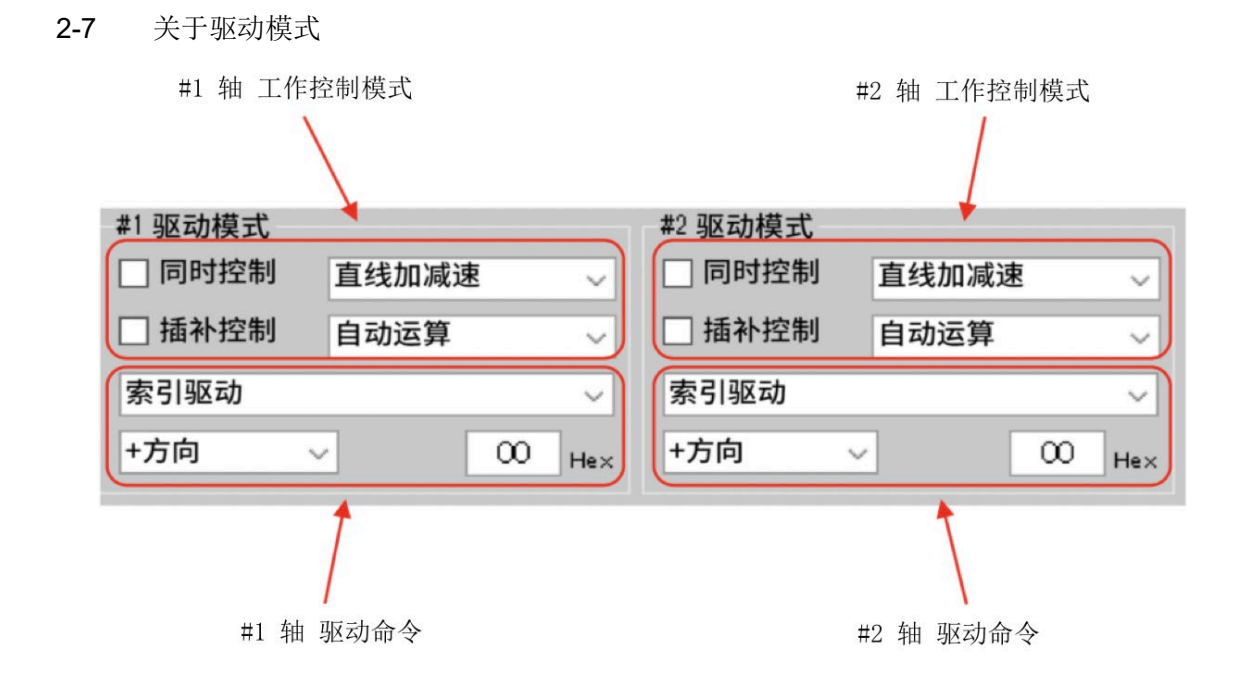

2-7-1 工作控制模式

模式设置的工作控制模式中设置的状态将显示在该主画面的驱动模式中。该驱动模式也可变更工作控制模式。

同步控制

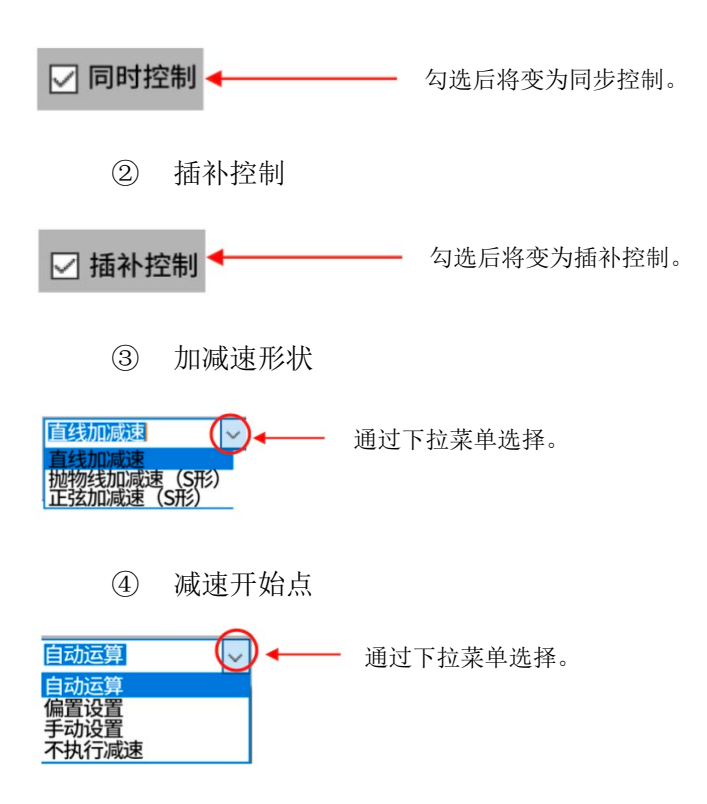

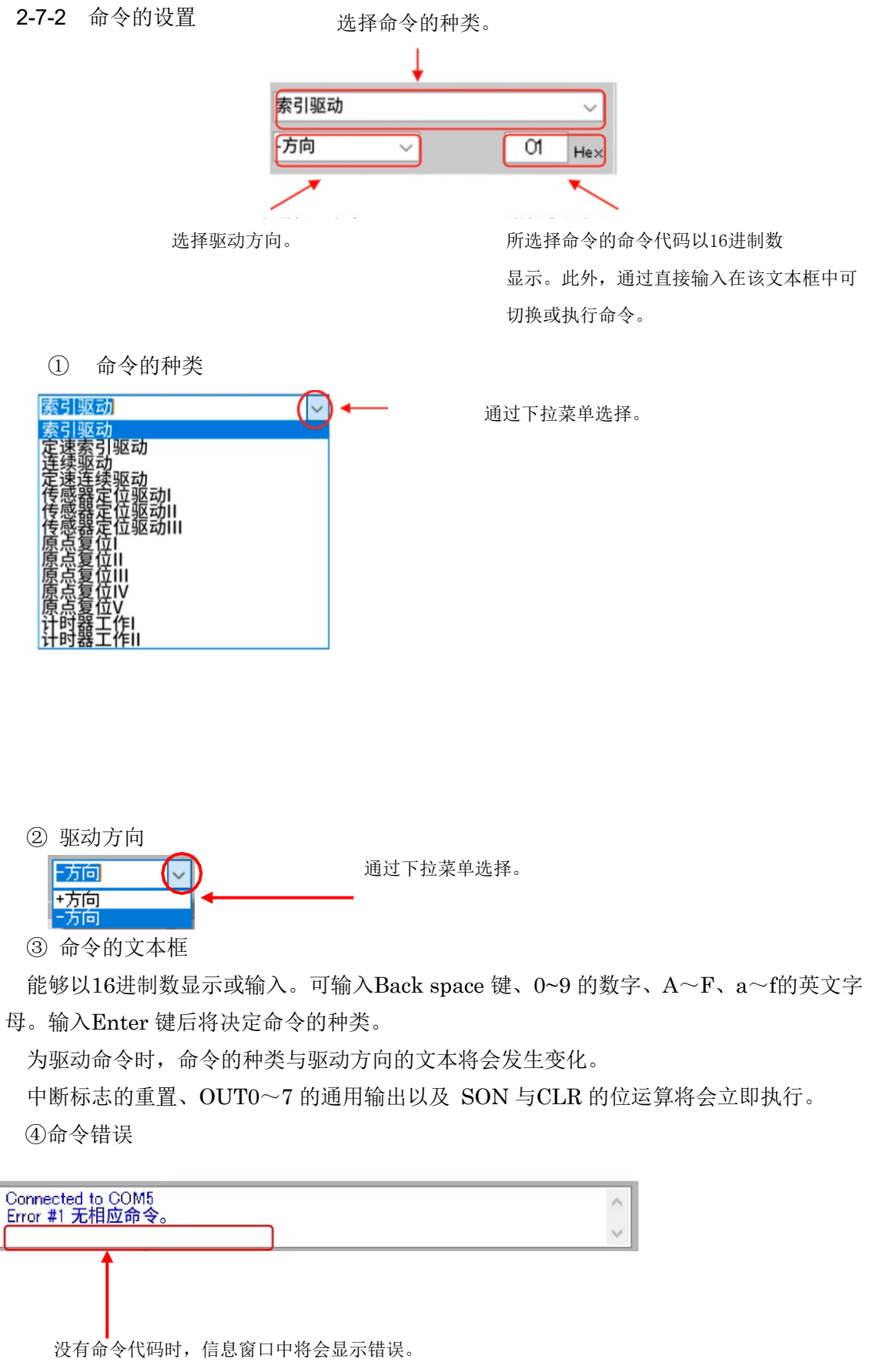

#### 2-8 关于驱动操作按钮

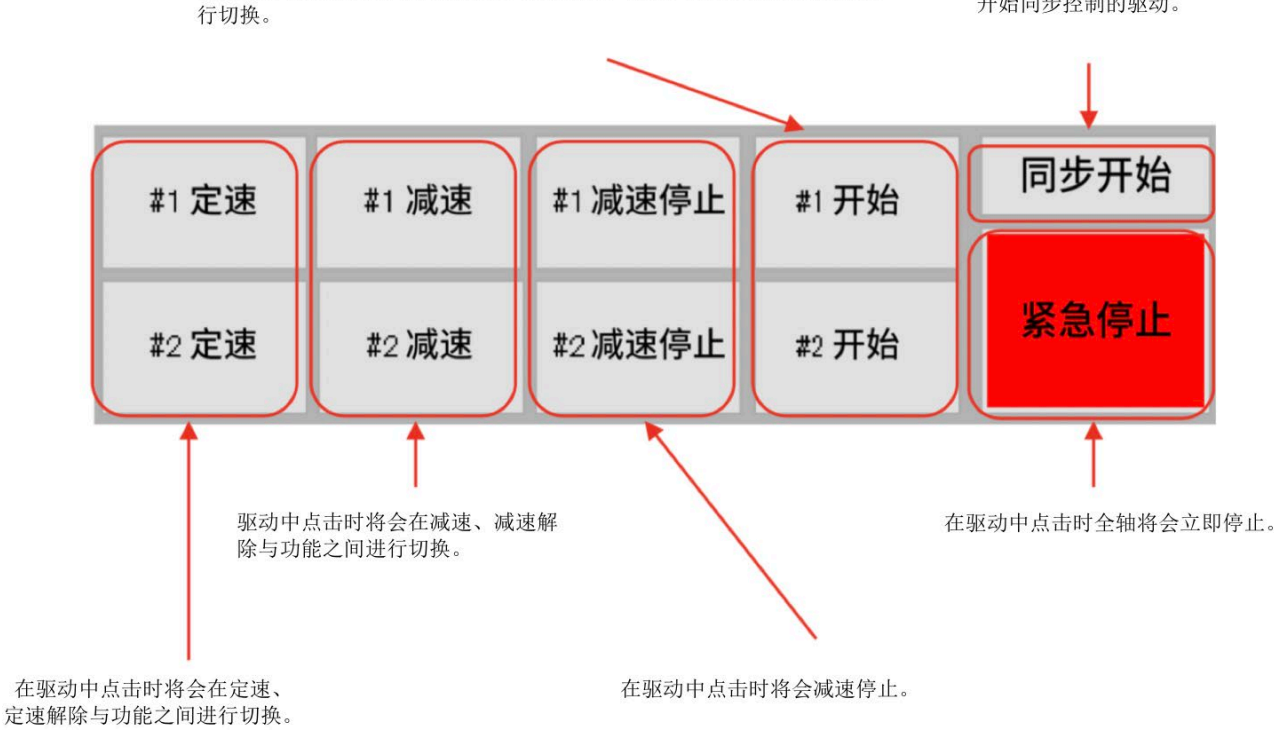

根据同步模式的设置与驱动状态将会在待机、停止、重置以及功能之间进 开始同步控制的驱动。

2-8-1 开始按钮

| #1 开始 |  | #1 待机 |  | #1 停止 |  | #1 重置 | 与功能之间进行切换。 |
|-------|--|-------|--|-------|--|-------|------------|
|-------|--|-------|--|-------|--|-------|------------|

① 开始

点击开始按钮后,将会按如下顺序向 X7023A 发送设置与命令代码。

- 1. 工作控制模式的设置值
- 2. R1寄存器设置值
- 3. 插补模式时为Rs寄存器设置值
- 4. 命令代码

非同步控制时,驱动或计时器将会开始。按钮将会变为停止显示。

同步控制时,将会变为等待点击同步开始按钮。按钮将会变为待机显示。

2 待机

点击同步开始的按钮后,驱动或计时器将会开始。按钮将会变为停止显示。

③ 停止

发送立即停止(30h)的命令代码并且立即停止。停止后按钮将会变为重置显示。

④ 重置

发送工作完成标志重置(A0h)的命令代码。R1寄存器设置值将变为计数器C的值。按 钮将变为开始显示。

2-8-2 定速按钮

#1 定速 #1 定速解除

与功能之间进行切换。

① 定速

发送定速(34h)的命令代码,固定在当前速度。按钮将变为定速解除显示。

② 定速解除

发送定速解除(35h)的命令代码,加减速重新开始。按钮将变为定速显示。 2-8-3 减速按钮

#1 减速 #2 减速解除

与功能之间进行切换。

① 减速

发送减速(32h)的命令代码并开始减速。按钮将变为减速解除显示。

② 减速解除

发送减速解除(33h)的命令代码并解除减速。按钮将变为减速显示。

2-8-4 减速停止按钮

发送减速停止(31h)的命令代码并进行减速停止。

### **2-8-5** 同步开始按钮

同步控制中待机显示的轴的驱动或计时器将会开始。

2-8-6 紧急停止按钮

所有轴立即停止。

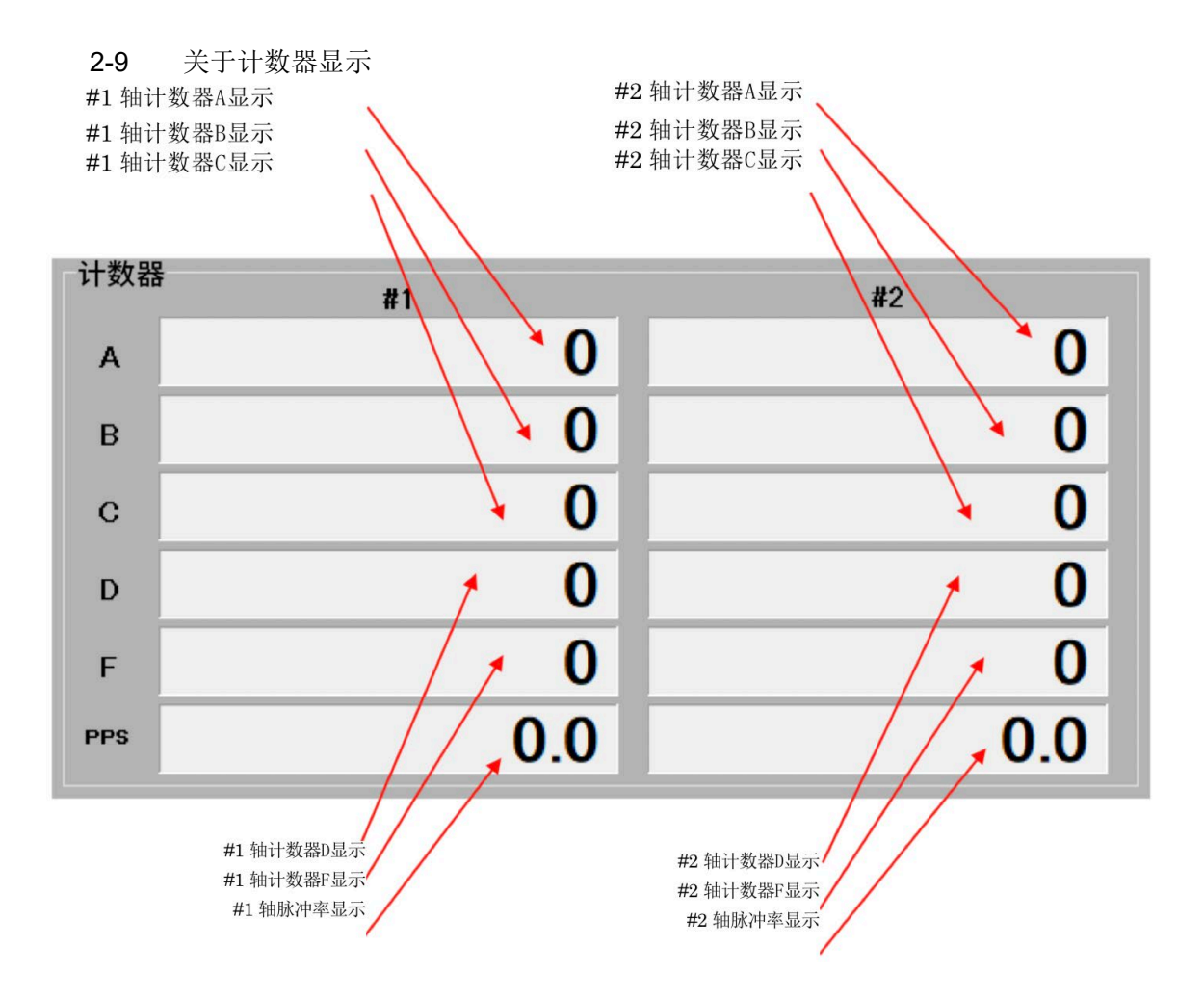

#### 2-9-1 计数器A、B

计数器A 与 B 的显示形式会根据计数器A、B的初始设置而发生变化。

|      | 计    | 数器A、B 的初始设置 |                                     |
|------|------|-------------|-------------------------------------|
| bit5 | Bit6 | 内容          | 显示形式                                |
| 0    | 0    | 24bit、二补数   | -8,388,608~8,388,607                |
| 0    | 1    | 24bit、绝对值   | 0~16,777,215                        |
| 1    | 0    | 32bit、二补数   | $-2,147,483,648 \sim 2,147,483,647$ |
| 1    | 1    | 32bit、绝对值   | 0~4,294,967,295                     |

#### 2-9-2 计数器C

计数器C将会在改写R1参数的同时变更为 R1的值。

同时,当执行了工作完成标志重置(A0h)的命令代码后,计数器C的值将会反映在R1参数中。

2-9-3 计数器D

计数器D 的显示将会根据工作控制模式的减速开始点控制代码的设置发生变化。

|       | 减     | 这开始点控制代码 |                      |
|-------|-------|----------|----------------------|
| Code2 | Code1 | 内容       | 显示形式                 |
| 0     | 0     | 自动运算     | 0~16,777,215         |
| 0     | 1     | 偏置设置     | -8,388,608~8,388,607 |
| 1     | 0     | 手动设置     | R2寄存器设置值             |
| 1     | 1     | 不执行减速    | 0~16,777,215         |

计数器D 将会在改写R2参数的同时变更为 R2的值。设置自动运算时,在开始驱动时将 会被清除为0。

2-9-4 计数器F

显示频率计数器F的值。

- 2-9-5 脉冲率 (pulses per second)
  显示输出脉冲率[pps]。
  脉冲率 = 300 × F / R<sub>0</sub> [pps]
- R<sub>0</sub> > 300 时将以 0.1 为单位显示。

#### 2-10 关于计数器的操作与通用输出的批量设置

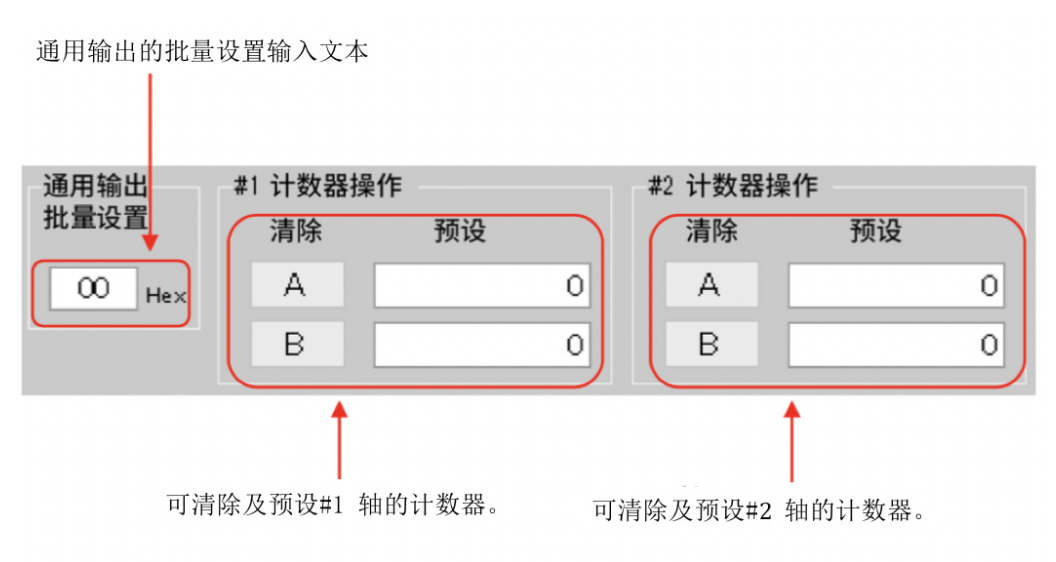

2-10-1 计数器的清除

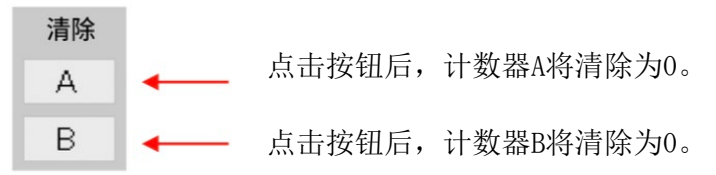

2-10-2 计数器的预设

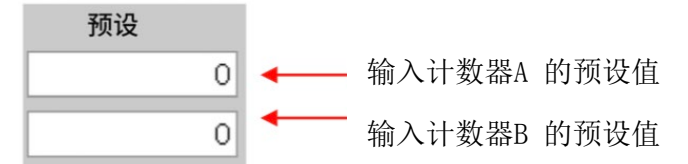

① 预设值的输入

将光标移动至输入预设值的文本框上。可输入Back space 键与0~9的数字。根据计数器 A、B 的初始设置还可输入一键。

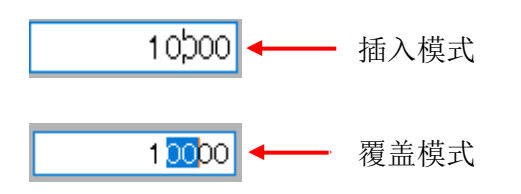

输入Enter 键后,计数器将会被预设。 光标从编辑中的文本框中移开后,显示将会变为0。

#### ② 预设值的范围

|      | 计    | 数器A、B 的初始设置 |                                       |
|------|------|-------------|---------------------------------------|
| bit5 | Bit6 | 内容          | · · · · · · · · · · · · · · · · · · · |
| 0    | 0    | 24bit、二补数   | -8,388,608~8,388,607                  |
| 0    | 1    | 24bit、绝对值   | 0~16,777,215                          |
| 1    | 0    | 32bit、二补数   | $-2,147,483,648 \sim 2,147,483,647$   |
| 1    | 1    | 32bit、绝对值   | 0~4,294,967,295                       |

2-10-3 通用输出批量设置(16进制数)

将光标移动至批量设置的文本框上。可输入 $Back \ space$ 键、 $0 \sim 9$ 的数字、

A~F、a~f的英文字母。输入Enter 键后 8bit的通用输出将会进行批量设置。光标从文本框中移开后,当前的通用输出状态将会以16进制数显示。

**2-11** 关于主状态 与输出操作

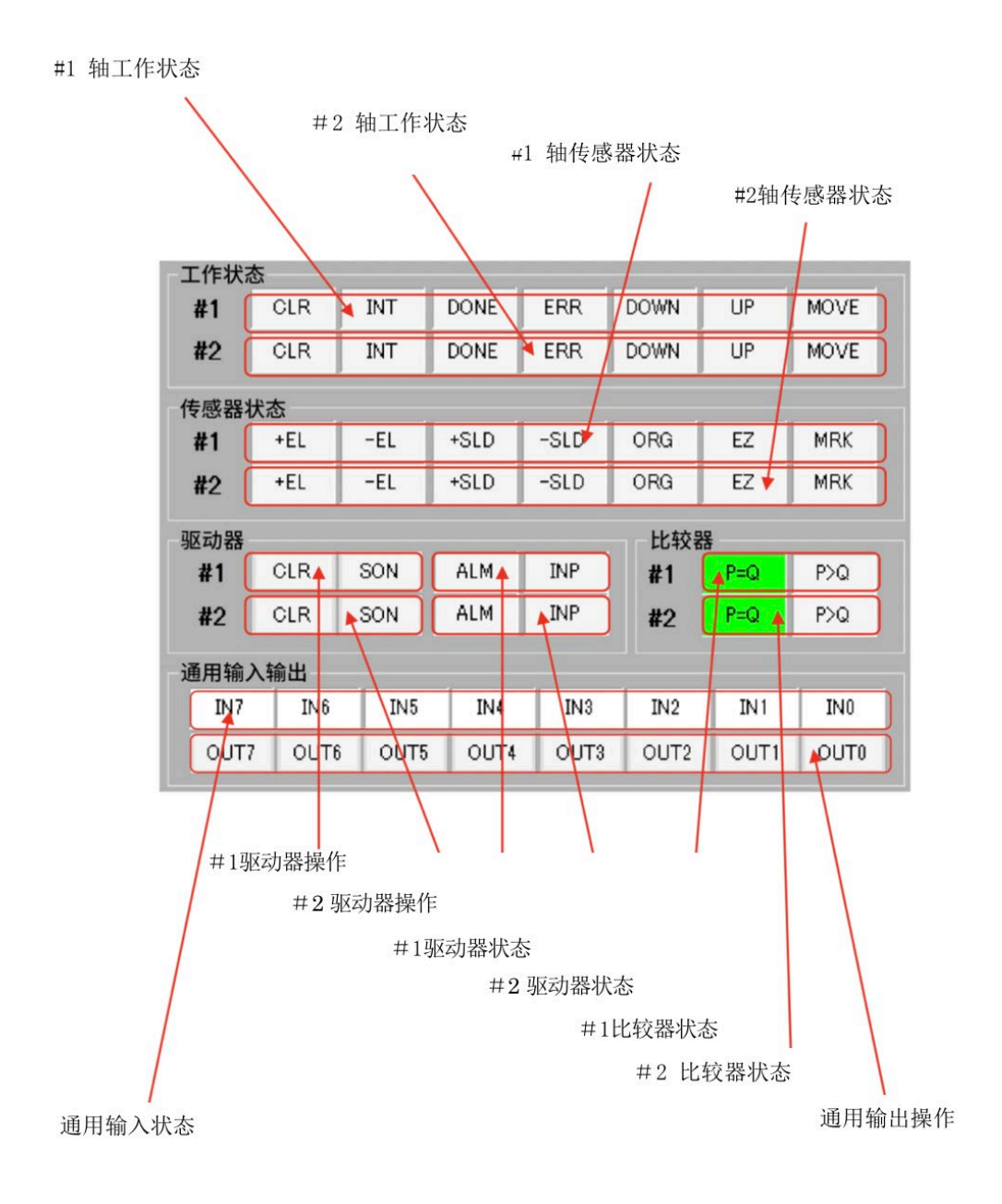

# **2-11-1** 工作状态

| OLR INT DONE | ERR DOW | N UP MOVE |
|--------------|---------|-----------|
|--------------|---------|-----------|

| 种类   | 显示颜色 | 说明         |
|------|------|------------|
| MOVE | 绿色   | 动作中        |
| UP   | 绿色   | 加速中        |
| DOWN | 绿色   | 减速中        |
| ERR  | 红色   | 错误标志为 ON   |
| DONE | 绿色   | 工作完成标志为 ON |
| INT  | 绿色   | 中断标志为 ON   |
| CLR  | 绿色   | CLR 输出为 ON |

# 2-11-2 传感器状态

显示实时状态。

| +EL | -EL | +SLD | -SLD | ORG | EZ | MRK |
|-----|-----|------|------|-----|----|-----|
|     |     |      |      |     |    |     |

| 种类   | 显示颜色 | <br>说     明 |
|------|------|-------------|
| MRK  | 绿色   | MARK 输入为 ON |
| EZ   | 绿色   | EZ 输入为 ON   |
| ORG  | 绿色   | ORGI 输入为 ON |
| -SLD | 绿色   | -SLD 输入为 ON |
| +SLD | 绿色   | +SLD 输入为 ON |
| -EL  | 红色   | -EL 输入为 ON  |
| +EL  | 红色   | +EL 输入为 ON  |

2-11-3 驱动器状态

ALM INP

| 种类  | 显示颜色 | 说明         |
|-----|------|------------|
| INP | 绿色   | INP 输入为 ON |
| ALM | 红色   | ALM 输入为 ON |

#### 2-11-4 驱动器操作

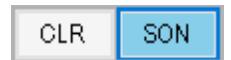

# 点击按钮后可通过位运算进行 ON/OFF

| 种类  | 显示颜色 | 说明         |
|-----|------|------------|
| SON | 蓝色   | SON 输出为 ON |
| CLR | 蓝色   | CLR 输出为 ON |

# 2-11-5 通用输入状态

| IN7 | IN6 | IN5 | IN4 | IN3 | IN2 | IN1 | IN0 |
|-----|-----|-----|-----|-----|-----|-----|-----|
|-----|-----|-----|-----|-----|-----|-----|-----|

| 种类  | 显示颜色 | 说明         |
|-----|------|------------|
| INO | 绿色   | IN0 输入为 ON |
| IN1 | 绿色   | IN1 输入为 ON |
| IN2 | 绿色   | IN2 输入为 ON |
| IN3 | 绿色   | IN3 输入为 ON |
| IN4 | 绿色   | IN4 输入为 ON |
| IN5 | 绿色   | IN5 输入为 ON |
| IN6 | 绿色   | IN6 输入为 ON |
| IN7 | 绿色   | IN7 输入为 ON |

2-11-6 通用输出操作

| OUT7 | OUT6 | OUT5 | OUT4 | OUT3 | OUT2 | OUT1 | OUT0 |
|------|------|------|------|------|------|------|------|
|------|------|------|------|------|------|------|------|

点击按钮后可通过位运算进行 ON/OFF

| 种类   | 显示颜色 | 说明          |
|------|------|-------------|
| OUT0 | 蓝色   | OUT0 输出为 ON |
| OUT1 | 蓝色   | OUT1 输出为 ON |
| OUT2 | 蓝色   | OUT2 输出为 ON |
| OUT3 | 蓝色   | OUT3 输出为 ON |
| OUT4 | 蓝色   | OUT4 输出为 ON |
| OUT5 | 蓝色   | OUT5 输出为 ON |
| OUT6 | 蓝色   | OUT6 输出为 ON |
| OUT7 | 蓝色   | OUT7 输出为 ON |

2-11-7 比较器状态

P=Q P>Q

| 种类  | 显示颜色 | 说明      |
|-----|------|---------|
| P=Q | 绿色   | P=Q 成立。 |
| P>Q | 绿色   | P>Q 成立。 |

# 3. 关于硬件

#### 3-1 X7023A-EV.BOARD

3-1-1 规格

| 项 目       |                     | 内容                            |  |  |
|-----------|---------------------|-------------------------------|--|--|
|           | MCU                 | STM32F103 LQFP100             |  |  |
| 希件        | 运动 LSI              | X7023A 19.6608MHz 2 轴         |  |  |
| 通信接口      | -                   | USB2.0标准 12Mbps               |  |  |
| 编程&调试 I/F |                     | SWD                           |  |  |
|           |                     | 2时钟方式及脉冲/方向方式                 |  |  |
|           | 时钟输出                | #1 轴 差分(线路驱动器)输出              |  |  |
|           |                     | #2 轴 集电极开路输出                  |  |  |
| 驱动器I/F    |                     | 各轴 2点。伺服打开、偏差计数器重置。           |  |  |
|           | 驱动奋拴制制出             | 集电极开路 光电耦合器输出                 |  |  |
|           | <u>那</u> 古明台日捡)     | 各轴 2点。报警、就位。                  |  |  |
|           | <sup>驱</sup> 切器信号输入 | 光电耦合器输入                       |  |  |
|           | •                   | 各轴 3点。A相、B相、Z相。               |  |  |
| 编码器输入 I/F |                     | #1 轴 差分(线路接收器)输入              |  |  |
|           |                     | #2 轴 光电耦合器输入                  |  |  |
|           |                     | 各轴 6点、原点、传感器定位、±终端限位、±        |  |  |
| 传感益制入 I/F |                     | 减速限位                          |  |  |
|           |                     | 电源 ON (蓝色)                    |  |  |
|           |                     | USB 通信(黄色)                    |  |  |
| 1 편지 日子   |                     | #1 轴驱动中、#2 轴驱动中(蓝色)           |  |  |
| LED WW    |                     | #1 轴错误、#2 轴错误(红色)             |  |  |
|           |                     | #1 轴比较器、#2 轴比较器(黄色)           |  |  |
|           |                     | 通用输出 8 点 (黄色)                 |  |  |
|           |                     | 重置 (按键 SW) 通用输                |  |  |
| 揭作开兰      |                     | 入 8 点 (DIP SW)                |  |  |
| 採作开关      |                     | #1 轴计数器重置、#2 轴计数器重置(DIP SW)   |  |  |
|           |                     | 外部直线插补信号输入 4 点                |  |  |
|           | 电源输入                | DC5V±5% 500mA (通过USB Vbus 供应) |  |  |
| 中泥        | 内部电源                | $DC3.3V\pm1\%$                |  |  |
| 巴你        | 外部电源输入              | DC12~24V(传感器、驱动器用)            |  |  |
|           | 外部电源输出              | DC5V±5%(MAX100mA)(驱动器I/F 用)   |  |  |
| 基板尺寸      |                     | 120×110 (mm)                  |  |  |

#### 3-1-2 方框图

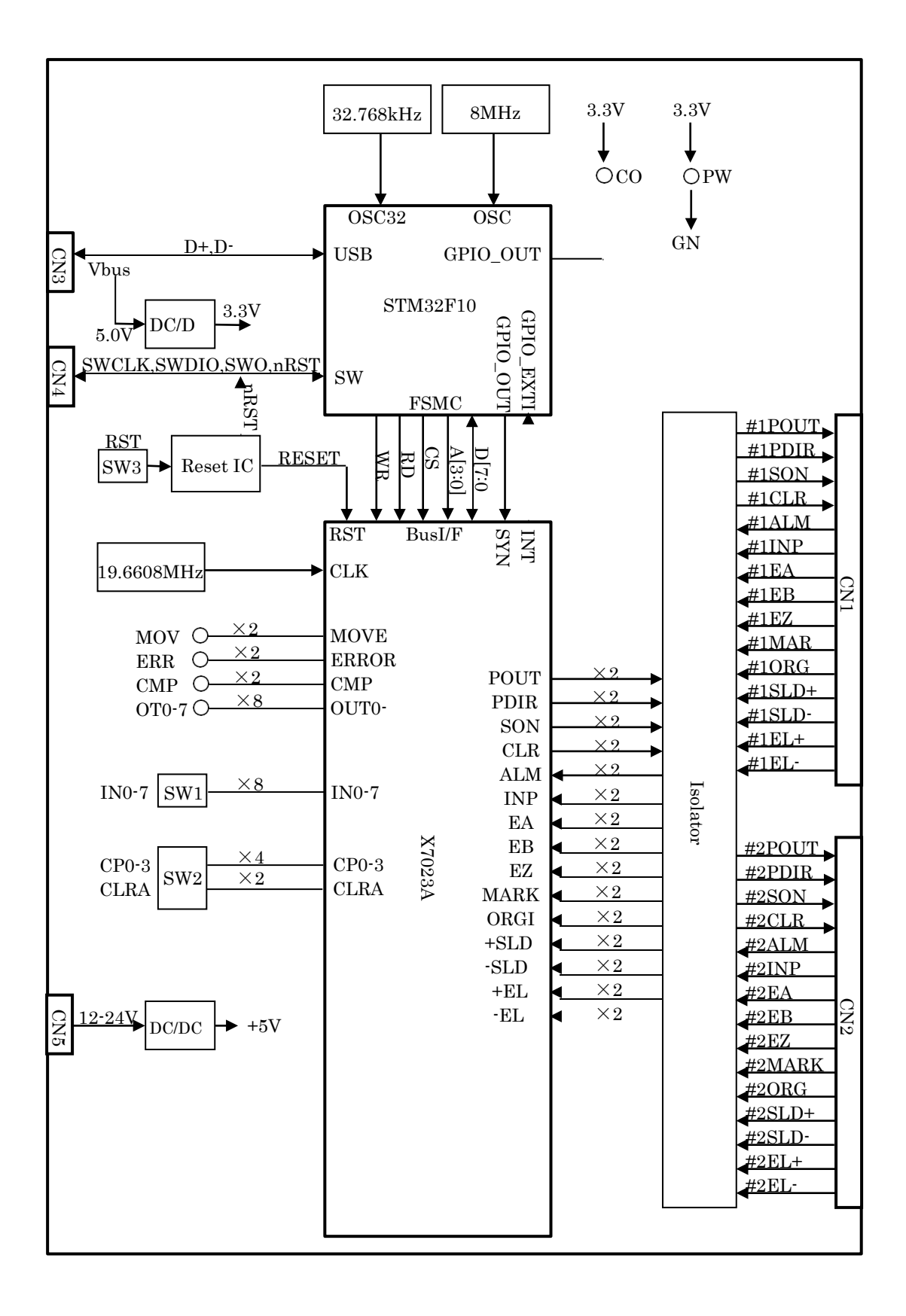

3-1-3 输入输出功能

POUT+、POUT-

为2时钟方式时输入CW 方向指令脉冲,为脉冲/方向方式时输入指令脉冲。#1轴为线路驱动器输出,#2轴为集电极开路输出。

#### PDIR+、PDIR-

为2时钟方式时输入CCW 方向指令脉冲,为脉冲/方向方式时输入指令方向。#1轴为线路 驱动器输出,#2轴为集电极开路输出。

2时钟方式与脉冲/方向方式

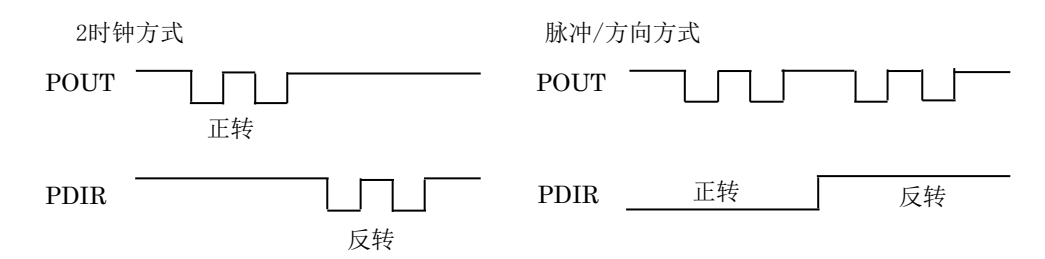

#### SON

主要用于伺服驱动器的伺服打开以及步进马达的励磁打开。集电极开路输出。可用作通用输出。

#### CLR

用于清除伺服驱动器的偏差计数器。集电极开路输出。可用作通用输出。

#### EA, EB

增量编码器的A相与B相的输入。X7023A计数器的外部输入。通过X7023A的设置可选择1、2、4倍频以及2时钟输入。

#1轴为线路接收器输入,#2轴为集电极开路输入。

#### $\mathbf{EZ}$

编码器 Z相的输入。#1轴为线路接收器输入,#2轴为集电极开路输入。

#### ALM

马达驱动器的报警输入。变为激活时会立即停止。

#### $\operatorname{INP}$

伺服驱动器的就位输入(定位完成)。

#### MARK

传感器定位输入。在传感器定位时使用。在传感器定位工作以外时可作为通用输入使用。

#### ORG

原点传感器输入。在原点复位时使用。在原点复位工作以外时可作为通用输入使用。可作 为中断输入使用。

#### SLD+

+方向的减速输入。通过X7023A的设置可选择减速或减速停止。

#### SLD-

一方向的减速输入。通过X7023A的设置可选择减速或减速停止。

#### EL+

+方向的终端限位输入。变为激活时会立即停止。

#### EL-

一方向的终端限位输入。变为激活时会立即停止。

#### CLRA

变为ON后计数器A 将清除为 0。通过X7023A 的设置可选择水平工作或边缘工作。

#### CP0-3

能够在使用多个X7000系列进行直线插补时实施测试。

#### IN0-7

能够进行通用输入 IN0-7的测试。IN0 可作为中断输入使用。

#### OT0-7

可监测通用输出 OUT0-7。

# MOV

可监测脉冲输出中的信号 MOVE。

#### ERR

可监测错误停止的信号 ERROR。

### CMP

可监测比较器的输出。通过X7023A的设置可切换=或>。

# COM

连接USB(CN3)后,本板与 PC 进行通信时将会亮灯。

#### PWR

从USB(CN3)的Vbus 供应 5V 电源时将会亮灯。

#### 3-1-4 连接器信号配置及功能

① #1 轴传感器驱动器I/F (CN1)

连接器 XG4C-2631

| No. | 信号名称()  | <b>MRON</b> 说 明 | No.             | 信号名称   | 说明             |
|-----|---------|-----------------|-----------------|--------|----------------|
| 1   | #1POUT+ | #1 轴 CW/脉冲输出+   | 14              | #1EB-  | #1 轴编码器 B 相输入一 |
| 2   | #1POUT- | #1 轴 CW/脉冲输出-   | 15              | #1EZ+  | #1 轴编码器 Z 相输入+ |
| 3   | #1PDIR+ | #1 轴 CCW/方向输出+  | 16              | #1EZ-  | #1 轴编码器 Z 相输入一 |
| 4   | #1PDIR- | #1 轴 CCW/方向输出-  | 17              | 0V     | 共用             |
| 5   | #1SON   | #1 轴伺服 ON 输出    | 18              | 0V     | 共用             |
| 6   | #1CLR   | #1 轴偏差计数器清除输出   | 19              | #1MARK | #1 轴传感器定位输入    |
| 7   | +5V_EX  | +5V 输出          | 20              | #1ORG  | #1 轴原点传感器输入    |
| 8   | 0V      | 共用              | 21              | #1SLD+ | #1 轴+方向减速输入    |
| 9   | #1ALM   | #1 轴驱动器报警输入     | 22              | #1SLD- | #1 轴一方向减速输入    |
| 10  | #1INP   | #1 轴就位输入        | 23              | #1EL+  | #1 轴+方向限位输入    |
| 11  | #1EA+   | #1 轴编码器 A 相输入+  | 24              | #1EL-  | #1 轴一方向限位输入    |
| 12  | #1EA-   | #1 轴编码器 A 相输入一  | $\overline{25}$ | 0V     | 共用             |
| 13  | #1EB+   | #1 轴编码器 B 相输入+  | 26              | 0V     | 共用             |

② #2 轴传感器驱动器I/F (CN2)

连接器 XG4C-2631

| No. | (OMRON) | 说明             | No. | 信号名称   | 说明             |
|-----|---------|----------------|-----|--------|----------------|
| 1   | +5V_EX  | +5V 输出         | 14  | #2EB-  | #2 轴编码器 B 相输入一 |
| 2   | #2POUT- | #2 轴 CW/脉冲输出-  | 15  | #2EZ+  | #2 轴编码器 Z 相输入+ |
| 3   | +5V_EX  | +5V 输出         | 16  | #2EZ-  | #2 轴编码器 Z 相输入一 |
| 4   | #2PDIR- | #2 轴 CCW/方向输出- | 17  | 0V     | 共用             |
| 5   | #2SON   | #2 轴伺服 ON 输出   | 18  | 0V     | 共用             |
| 6   | #2CLR   | #2 轴偏差计数器清除输出  | 19  | #2MARK | #2 轴传感器定位输入    |
| 7   | +5V_EX  | +5V 输出         | 20  | #2ORG  | #2 轴原点传感器输入    |
| 8   | 0V      | 共用             | 21  | #2SLD+ | #2 轴+方向减速输入    |
| 9   | #2ALM   | #2 轴驱动器报警输入    | 22  | #2SLD- | #2 轴一方向减速输入    |
| 10  | #2INP   | #2 轴就位输入       | 23  | #2EL+  | #2 轴+方向限位输入    |
| 11  | #2EA+   | #2 轴编码器 A 相输入+ | 24  | #2EL-  | #2 轴一方向限位输入    |
| 12  | #2EA-   | #2 轴编码器 A 相输入一 | 25  | 0V     | 共用             |
| 13  | #2EB+   | #2 轴编码器 B 相输入+ | 26  | 0V     | 共用             |

# ③ USB I/F (CN3)

连接器 UB-M5BR-DMP14-4S (JST)

| No. | 信号名称 | 说明    |
|-----|------|-------|
| 1   | Vbus | +5V   |
| 2   | D-   | -Data |
| 3   | D+   | +Data |
| 4   | ID   | NC    |
| 5   | GND  | GND   |

# (4) SWD I/F (CN4)

```
连接器 XJ8B0611 (OMRON)
```

| No. | 信号名称    | 说           | 明 |
|-----|---------|-------------|---|
| 1   | T_VCC   | 目标基准电压      |   |
| 2   | T_SWCLK | SWD 时钟信号    |   |
| 3   | GND     | GND         |   |
| 4   | T_SWIO  | IO DATA-PIN |   |
| 5   | T_NRST  | 目标重置信号      |   |
| 6   | T_SWO   | 追踪端口        |   |

# ⑤ 外部电源输入 (CN5)

| 9   |         | ( (01(0)         |       |
|-----|---------|------------------|-------|
|     | 连接器     | B2B-XH-A(LF)(SN) | (JST) |
| No. | 信号名称    | 说明               |       |
| 1   | +12~24V | 请连接12~24V的DC电源。  |       |
| 2   | 0V      |                  |       |

# 3-1-5 LED 显示与操作开关

① LED 显示

|     | <i>5</i> 55 日 | 说              | 明              |
|-----|---------------|----------------|----------------|
| No. | 付 亏           | 熄 灯            | 亮灯             |
| 1   | ОТО           | 通用输出 OUT0 为OFF | 通用输出 OUT0 为 ON |
| 2   | OT1           | 通用输出 OUT1 为OFF | 通用输出 OUT1 为 ON |
| 3   | OT2           | 通用输出 OUT2 为OFF | 通用输出 OUT2 为 ON |
| 4   | OT3           | 通用输出 OUT3 为OFF | 通用输出 OUT3 为 ON |
| 5   | OT4           | 通用输出 OUT4 为OFF | 通用输出 OUT4 为 ON |
| 6   | OT5           | 通用输出 OUT5 为OFF | 通用输出 OUT5 为 ON |
| 7   | OT6           | 通用输出 OUT6 为OFF | 通用输出 OUT6 为 ON |
| 8   | OT7           | 通用输出 OUT7 为OFF | 通用输出 OUT7 为 ON |
| 9   | PWR           | Vbus 电源 OFF    | Vbus 电源 ON     |
| 10  | COM           | USB 通信 OFF     | USB 通信 ON      |
| 11  | MOV1          | #1 轴停止中        | #1 轴脉冲输出中      |
| 12  | ERR1          | #1 轴未在错误停止中    | #1 轴错误停止中      |
| 13  | CMP1          | #1 轴比较器条件不成立   | #1 轴比较器条件成立    |
| 14  | MOV2          | #2 轴停止中        | #2 轴脉冲输出中      |
| 15  | ERR2          | #2 轴未在错误停止中    | #2 轴错误停止中      |
| 16  | CMP2          | #2 轴比较器条件不成立   | #2 轴比较器条件成立    |

| No. | 符 号 | 说明              |                   |  |
|-----|-----|-----------------|-------------------|--|
|     |     | OFF             | ON                |  |
| 1   | IN7 | 通用输入 IN7 设为 OFF | 通用输入 IN7 设为<br>ON |  |
| 2   | IN6 | 通用输入 IN6 设为 OFF | 通用输入 IN6 设为<br>ON |  |
| 3   | IN5 | 通用输入 IN5 设为 OFF | 通用输入 IN5 设为<br>ON |  |
| 4   | IN4 | 通用输入 IN4 设为 OFF | 通用输入 IN4 设为<br>ON |  |
| 5   | IN3 | 通用输入 IN3 设为 OFF | 通用输入 IN4 设为<br>ON |  |
| 6   | IN2 | 通用输入 IN2设为 OFF  | 通用输入 IN2 设为<br>ON |  |
| 7   | IN1 | 通用输入 IN1设为 OFF  | 通用输入 IN1 设为<br>ON |  |
| 8   | IN0 | 通用输入 IN0设为 OFF  | 通用输入 IN0 设为<br>ON |  |

# ② 通用输入操作开关 (SW1)

③ CLRA、CP0~3 操作开关 (SW2)

| No. | 符 号   | 说明                 |                   |  |
|-----|-------|--------------------|-------------------|--|
|     |       | OFF                | ON                |  |
| 1   | CP3   | 直线插补输入 CP3 设为 OFF  | 直线插补输入 CP3 设为 ON  |  |
| 2   | CP2   | 直线插补输入 CP2 设为 OFF  | 直线插补输入 CP2 设为 ON  |  |
| 3   | CP1   | 直线插补输入 CP1 设为 OFF  | 直线插补输入 CP1 设为 ON  |  |
| 4   | CP0   | 直线插补输入 CP0 设为 OFF  | 直线插补输入 CP0 设为 ON  |  |
| 5   | CLRA2 | #2 轴 CLRA 输入设为 OFF | #2 轴 CLRA 输入设为 ON |  |
| 6   | CLRA1 | #1 轴 CLRA 输入设为 OFF | #1 轴 CLRA 输入设为 ON |  |

④ 重置开关 (SW3)

PUSH 后重置STM3232F103、X7023A 以及 USB 线路。

3-1-6 关于输入输出电路与外部连接

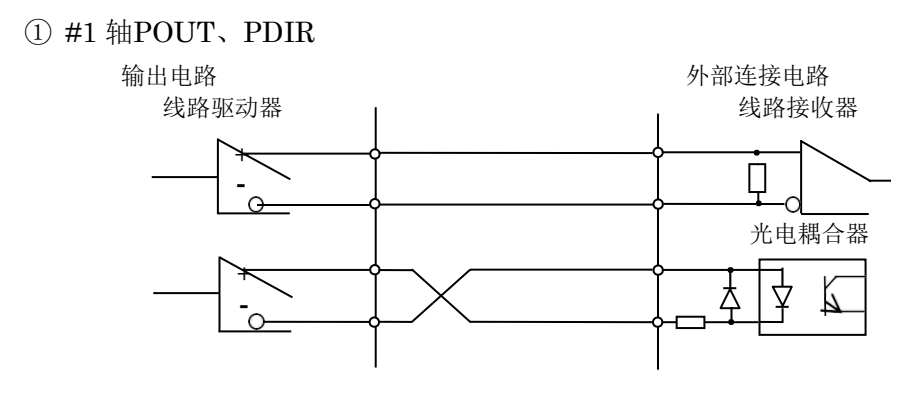

# ② #2 轴POUT、PDIR

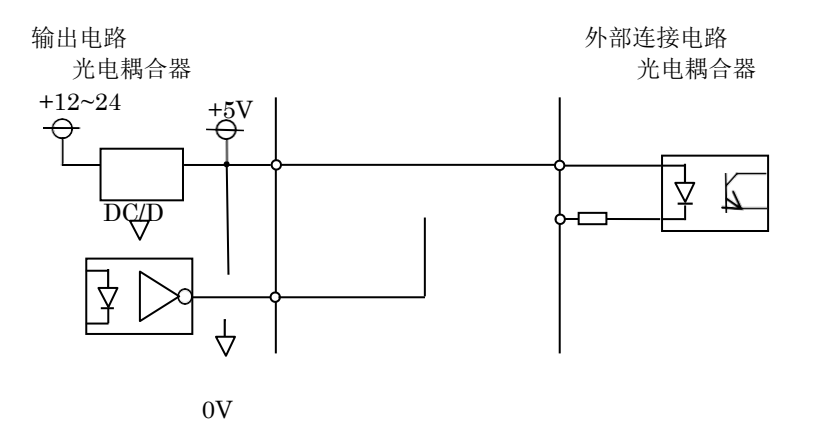

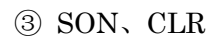

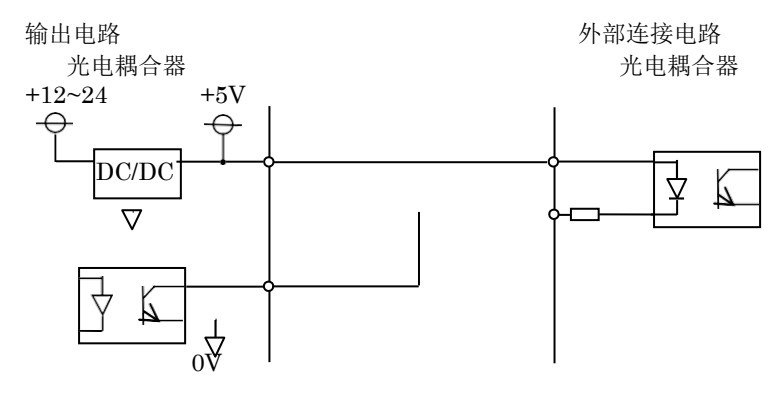

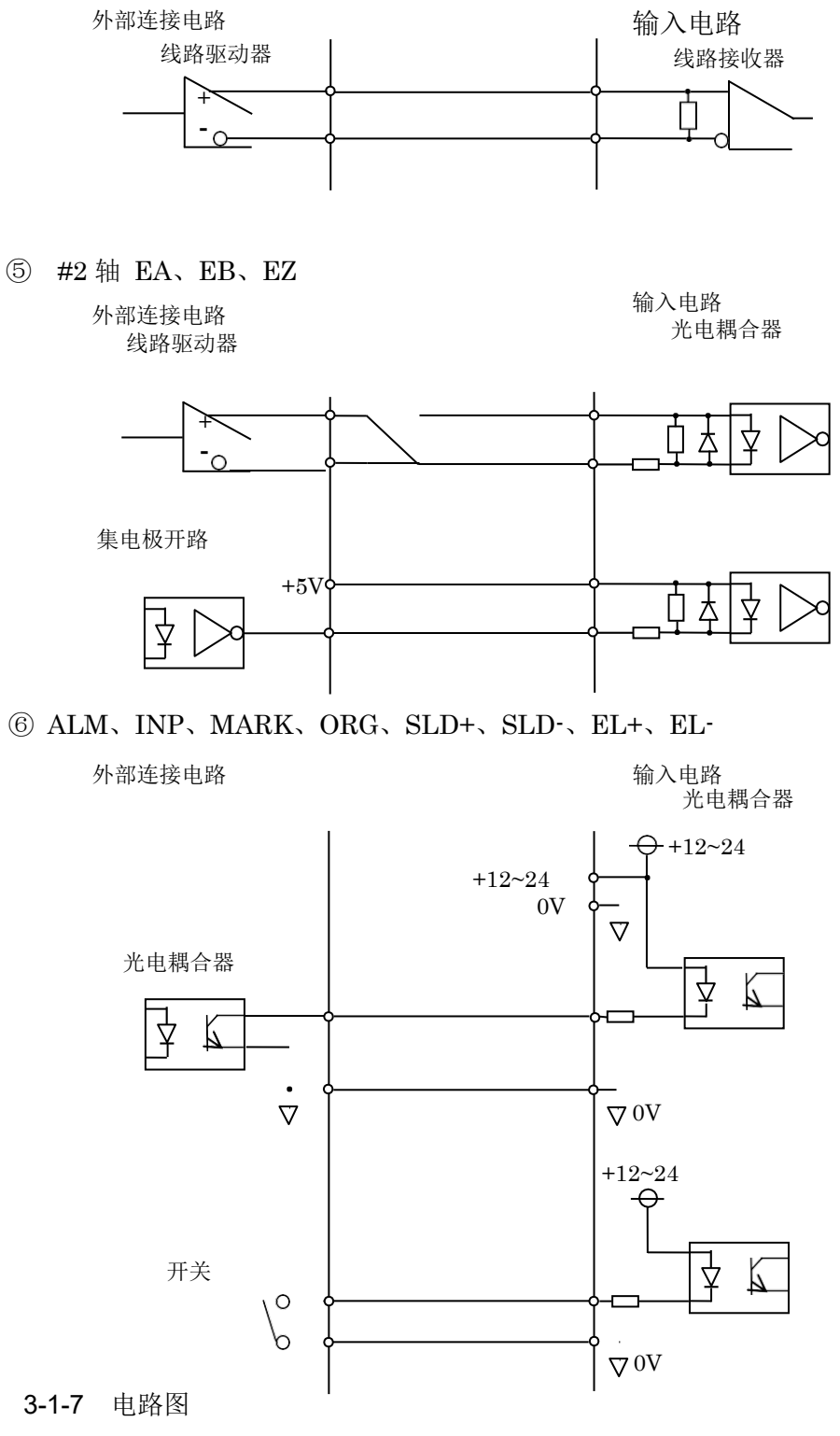

<u>X7023A-EV 电路图.pdf</u>

3-1-8 零件表

<u>X7023A-EV 零件表.pdf</u>

# 3-2 ExIO-01

3-2-1 连接器信号配置及功能

连接插头(CN1)

# 连接器 XG4H-2631 (OMRON)

| No. | 信号名称   | 说明          | No. | 信号名<br>称 | 说明        |  |
|-----|--------|-------------|-----|----------|-----------|--|
| 1   | POUT+  | CW/脉冲输入+    | 14  | EB-      | 编码器 EB一输出 |  |
| 2   | POUT-  | CW/脉冲输入-    | 15  | EZ+      | 编码器 EZ+输出 |  |
| 3   | PDIR+  | CCW/方向输入+   | 16  | EZ-      | 编码器 EZ一输出 |  |
| 4   | PDIR-  | CCW / 方向输入- | 17  | 0V       | 共用        |  |
| 5   | SON    | 伺服打开输入      | 18  | 0V       | 共用        |  |
| 6   | CLR    | 偏差计数器清除输入   | 19  | MARK     | 传感器定位输出   |  |
| 7   | +5V_EX | +5V 输入      | 20  | ORG      | 原点传感器输出   |  |
| 8   | 0V     | 共用          | 21  | SLD+     | +方向减速输出   |  |
| 9   | ALM    | 报警输出        | 22  | SLD-     | 一方向减速输出   |  |
| 10  | INP    | 就位输出        | 23  | EL+      | +方向终端限位输出 |  |
| 11  | EA+    | 编码器 EA+输出   | 24  | EL-      | 一方向终端限位输出 |  |
| 12  | EA-    | 编码器 EA一输出   | 25  | 0V       | 共用        |  |
| 13  | EB+    | 编码器 EB+输出   | 26  | 0V       | 共用        |  |

#### **3-2-2** LED 显示与操作开关

① LED 显示

| No. | 符 号 | 说           | 明          |
|-----|-----|-------------|------------|
|     |     | 熄 灯         | 亮 灯        |
| 1   | CLR | 偏差计数器清除为OFF | 偏差计数器清除为ON |
| 2   | SON | 伺服打开为OFF    | 伺服打开为ON    |

# ② 传感器操作开关(SW1)

| No. | 符 号           | 说明              |                |  |
|-----|---------------|-----------------|----------------|--|
|     |               | OFF             | ON             |  |
| 1   | EL-           | 一方向终端限位输出设为 OFF | 一方向终端限位输出设为 ON |  |
| 2   | EL+           | +方向终端限位输出设为 OFF | +方向终端限位输出设为 ON |  |
| 3   | SD-           | 一方向减速输出设为 OFF   | 一方向减速输出设为 ON   |  |
| 4   | SD+           | 十方向减速输出设为 OFF   | +方向减速输出设为 ON   |  |
| 5   | ORG           | 原点传感器输出设为 OFF   | 原点传感器输出设为 ON   |  |
| 6   | MARK          | 传感器定位输出设为 OFF   | 传感器定位输出设为 ON   |  |
| 7   | INP           | 就位输出设为 OFF      | 就位输出设为 ON      |  |
| 8   | ALM           | 报警输出设为 OFF      | 报警输出设为 ON      |  |
| 9   | $\mathbf{EZ}$ | 编码器 Z 相输出设为 OFF | 编码器 Z 相输出设为 ON |  |
| 10  | EZSEL         | 编码器 Z 相为集电极开路   | 编码器 Z 相输出为差分   |  |

3-2-3 检测针(T1~5)

| No. | 符 号 | 说明                   |
|-----|-----|----------------------|
| 1   | T1  | 0V (共用)              |
| 2   | T2  | PDIR-与 ExEB-(进行回路连接) |
| 3   | Т3  | PDIR+与 ExEB+(进行回路连接) |
| 4   | Τ4  | POUT-与 ExEA-(进行回路连接) |
| 5   | T5  | POUT+与 ExEA+(进行回路连接) |

3-2-4 电路图

<u>ExIO-01 电路图.pdf</u>

#### 3-2-5 零件表

<u>EXIO-01 零件表 200729.pdf</u>

4. 关于固件

**4-1 STM32**开发环境

4-1-1 开发环境

开发设备

OS

Windows10 64bit 日语版

IDE

SW4STM32

安装文件: install\_sw4stm32\_win\_64bits-v2.8.zip

配置工具

STM32CubeMX

安装文件: en.SetupSTM32CubeMX-5.1.0-RC6.Zip

调试器

#### ST-LIMK/V3

4-1-2 开发环境安装步骤

① 从STMicroelectronics 的 HP 中下载 SW4STM32 的安装文件进行安装。

② 从STMicroelectronics 的 HP 中下载 STM32CubeMX 的安装文件进行安装。

③ 通过USB连接开发设备与 ST-LINK/V3,并根据需要安装驱动器。 各工具的设置及使用方法请参照STMicroelectronics 的文档。

#### 4-2 设置

<u>X7023A EV 配置.pdf</u>

# 更新记录

| 日期        | 变更记录 | Ver.      |
|-----------|------|-----------|
| 2021/4/15 | 暂定版  | Ver.0.0.0 |
| 2021/7/19 | 初版   | Ver.1.0.0 |
|           |      |           |
|           |      |           |
|           |      |           |